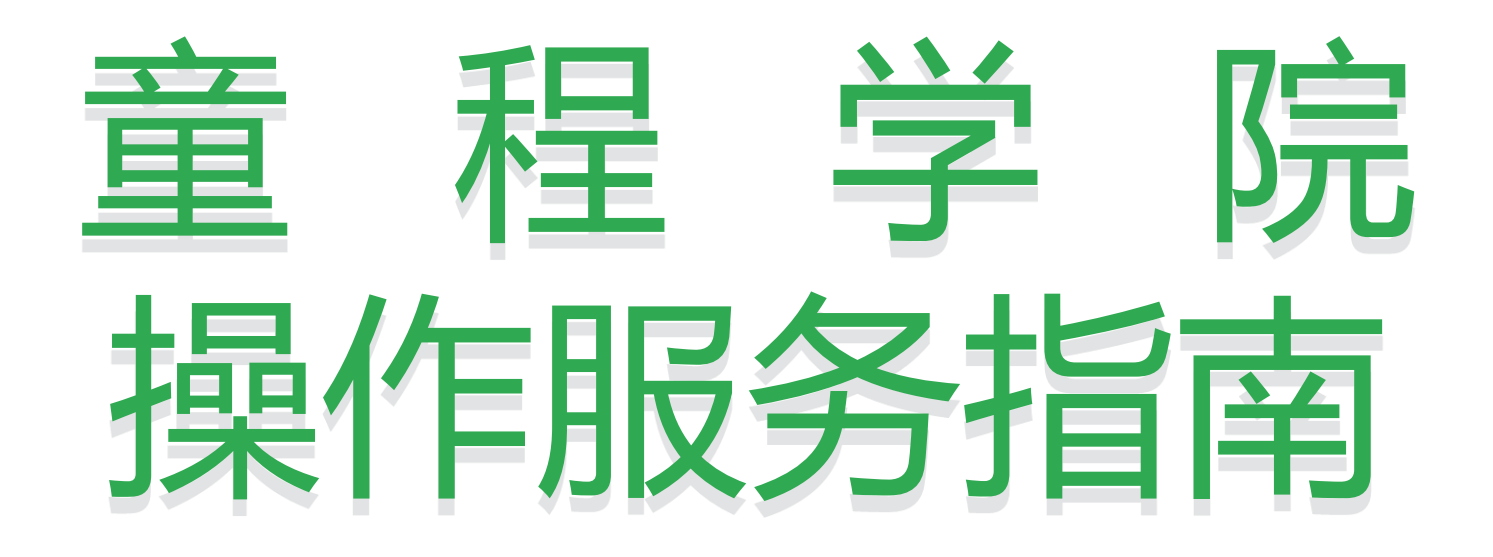

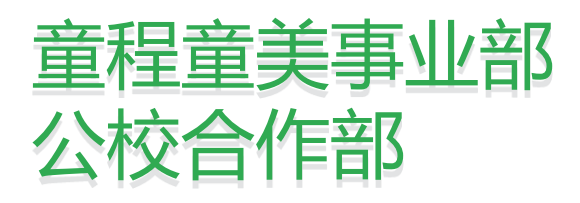

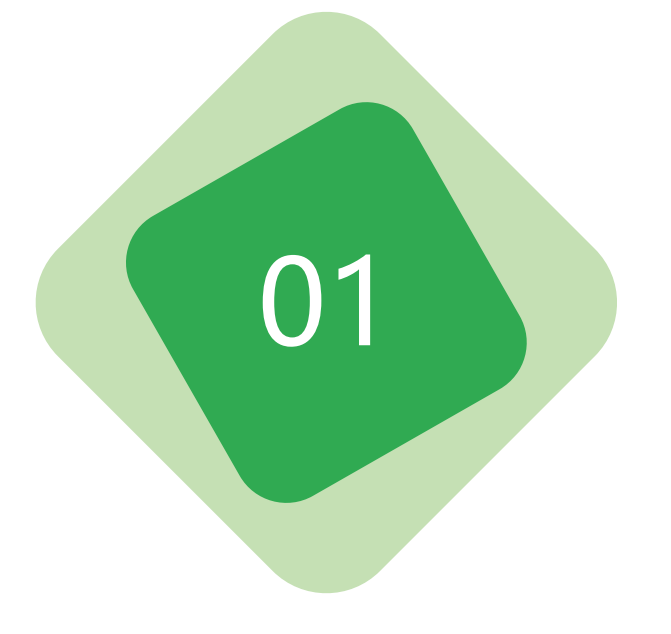

# 童程学院操作使用指南—代理商

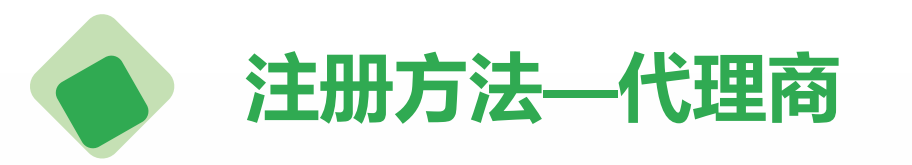

## 童程学院区域代理商端账号由童 程童美管理员分配,区域代理商 无需自己注册。

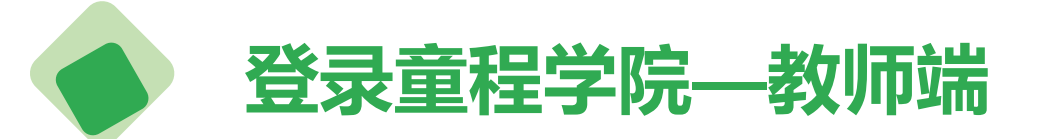

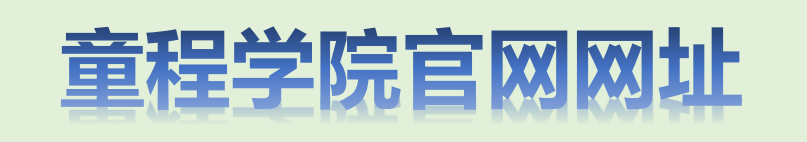

#### http://school.61it.cn

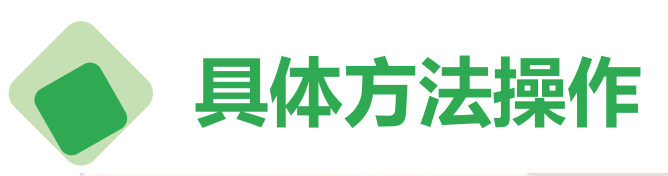

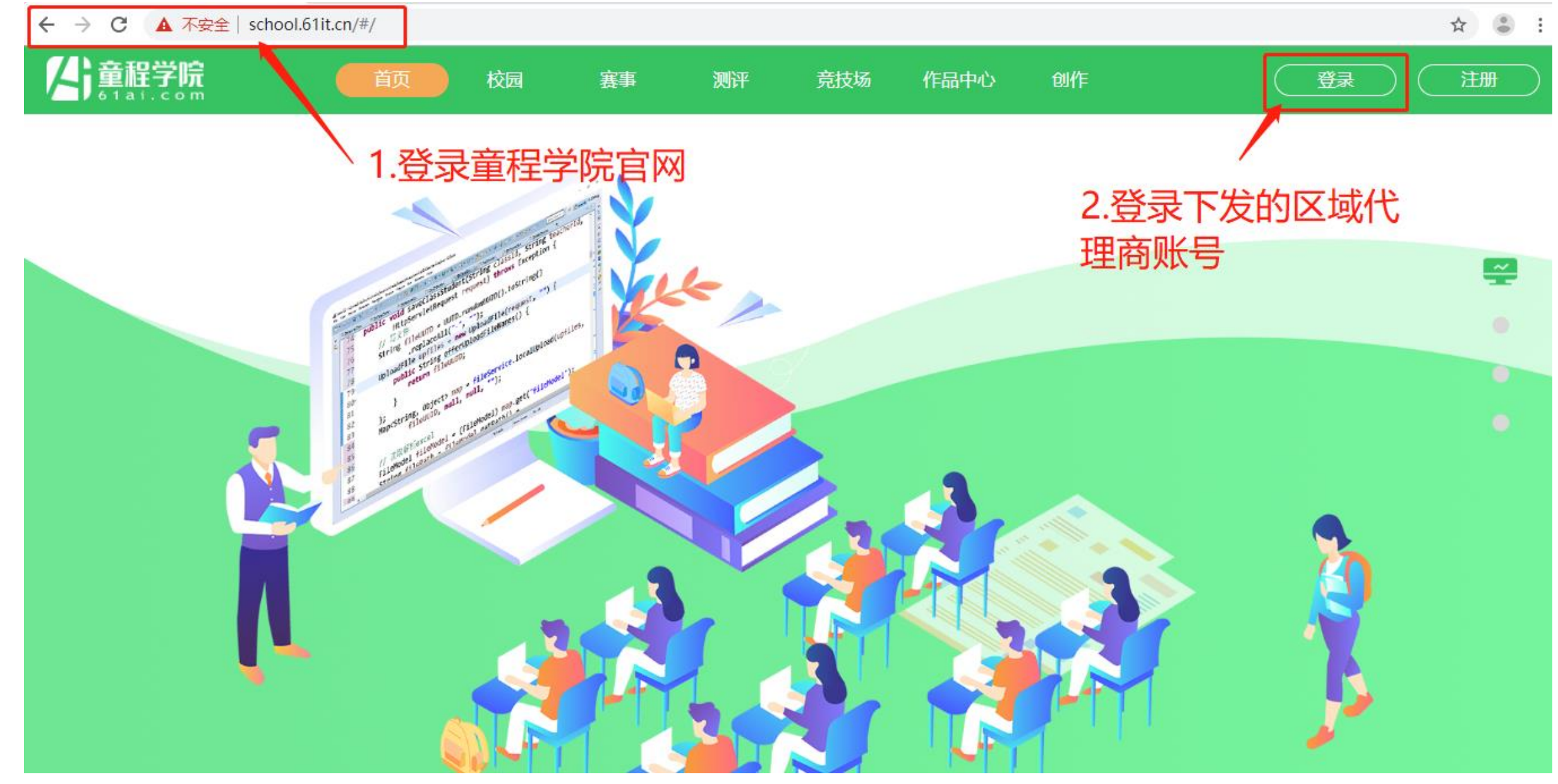

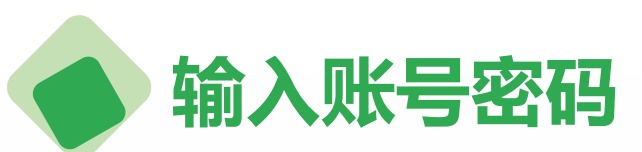

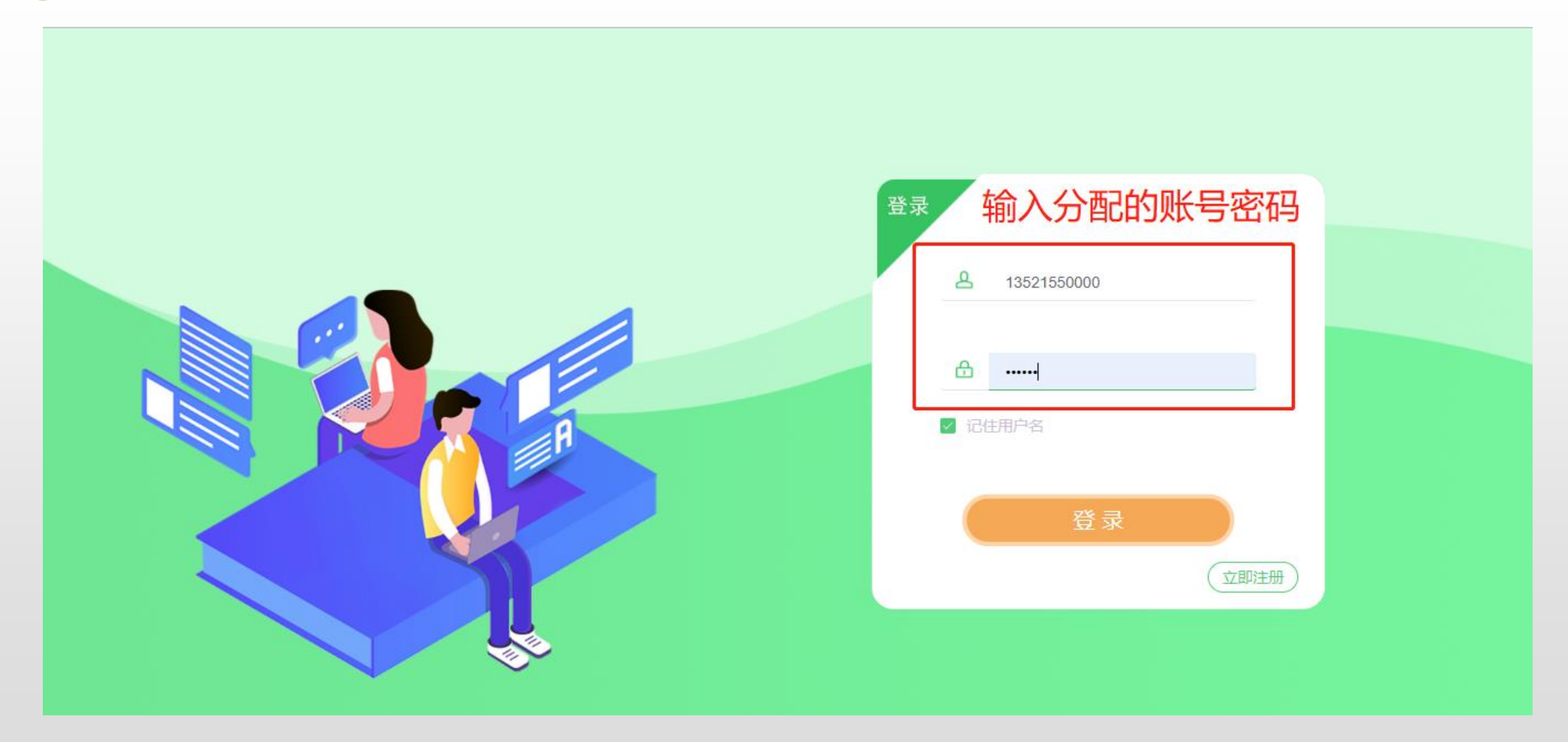

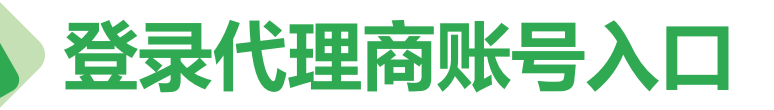

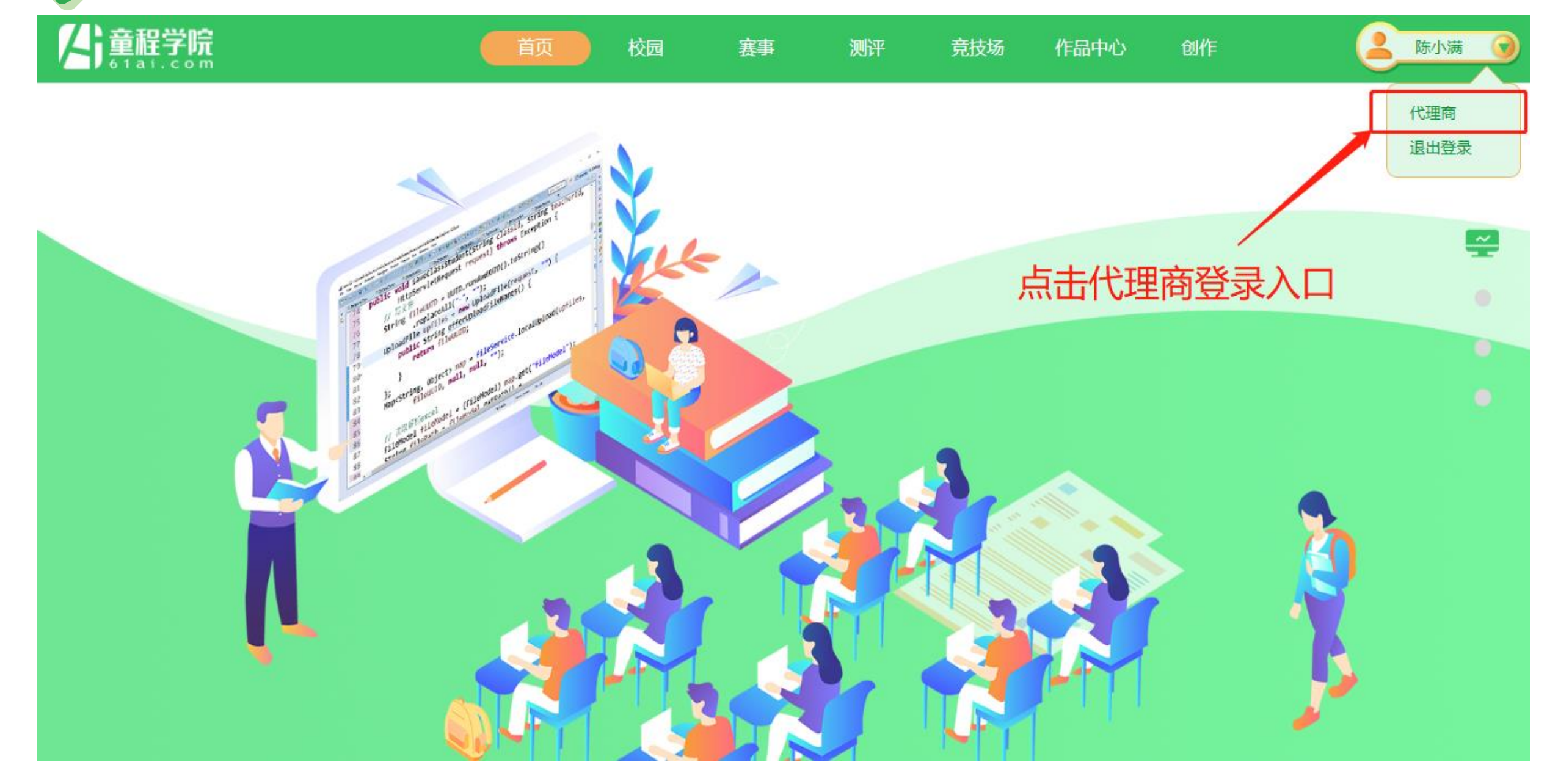

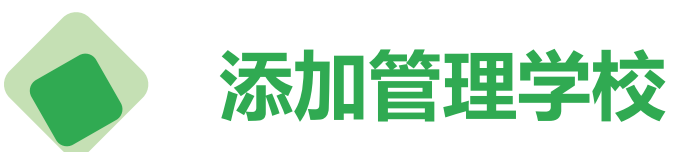

## ▲ 歐洲演 ③ 代理商可以添加区域管理学校,由童程童美管理员审核通过 展 学校名称 详细地 联系人 联系元 学校别 松 操作

| 13-3 |      | итяциски | налка | 0 L ( 515 / 0              | -3-1X(2)(0)9 | 1//164 | 27KTF  |
|------|------|----------|-------|----------------------------|--------------|--------|--------|
|      |      |          |       |                            |              |        |        |
| 1    | 西安一中 | 西安       | 刘西    | 1352 <mark>1</mark> 550001 | 小学           | 已审批    | 修改  删除 |
|      |      |          |       |                            |              |        |        |

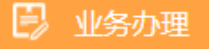

代理商

•<u>.</u>•

陈小满

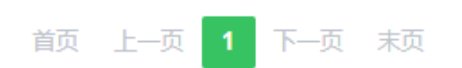

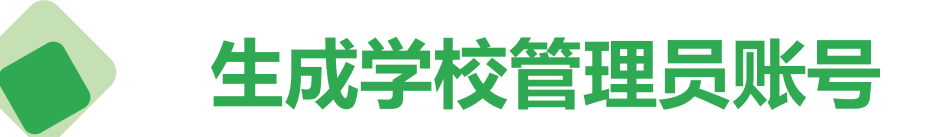

#### 

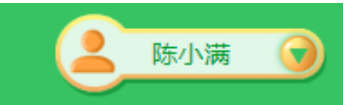

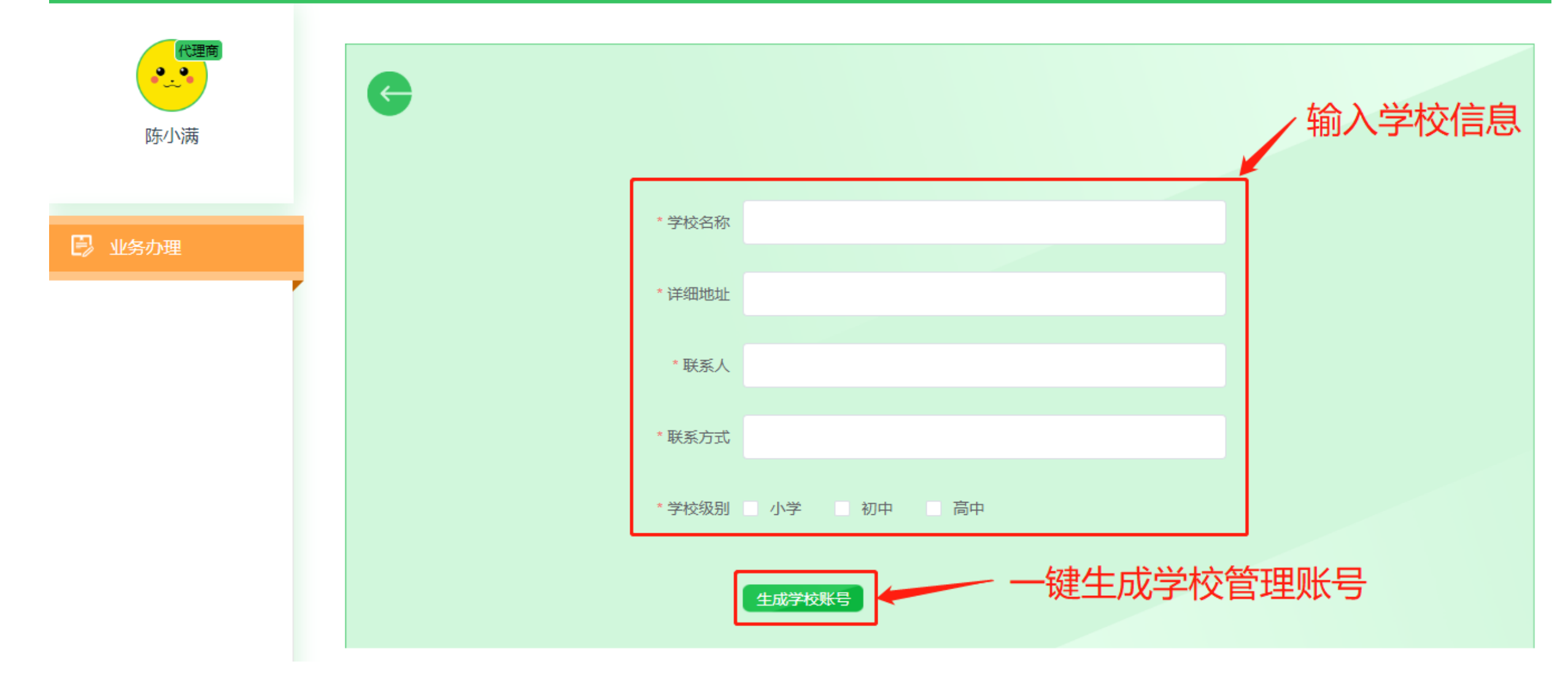

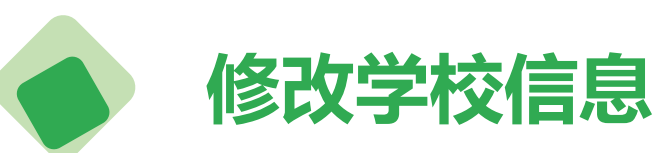

庌号

1

学校名称

西安一中

#### 人) 童稚学院 <sup>6 tai.com</sup>

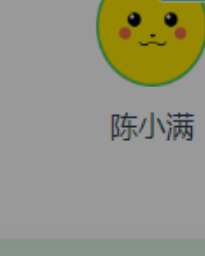

🕑 业务办理

|        |             | ×.     |
|--------|-------------|--------|
| * 学校名称 | 西安一中        |        |
|        |             | 及另山    |
| *详细地址  | 西安          | ÷      |
|        |             | ÷      |
| * 联系人  | 刘西          |        |
|        |             |        |
| *联系方式  | 13521550001 |        |
|        |             |        |
| * 学校级别 | ☑ 小学 初中 高中  |        |
|        | 确认          | 修改     |
| Г      | P/TJ //     | 1.2.12 |
| L      |             |        |
|        |             |        |
|        | 自贝 上一贝 1 卜- | 一贝 木贞  |

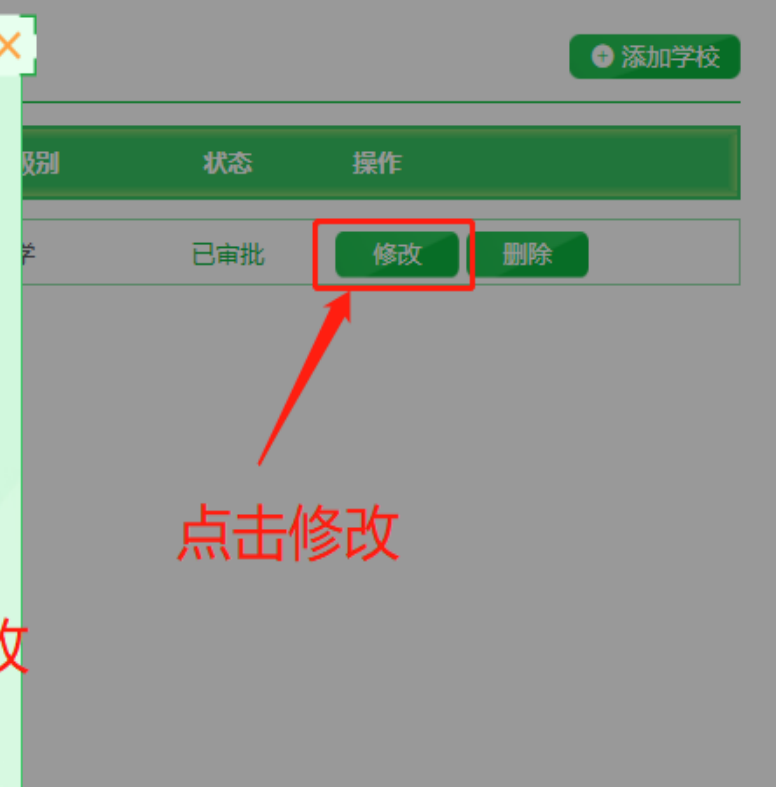

💄 陈小满 🕤

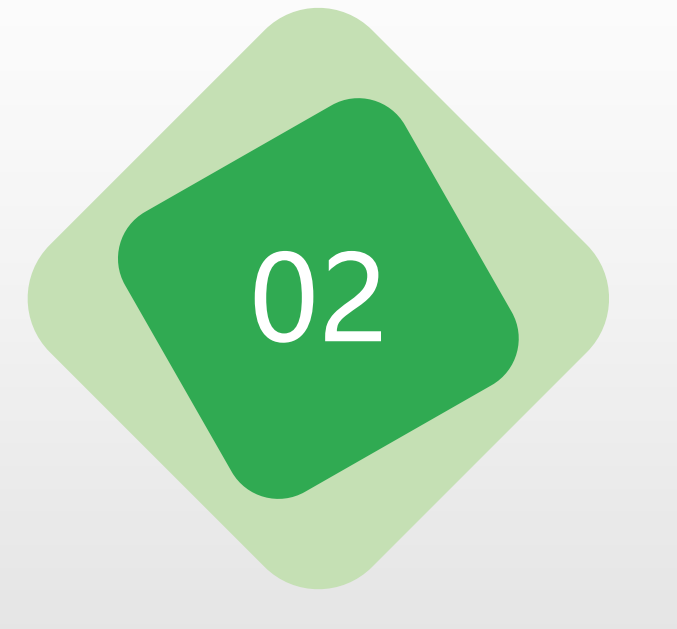

# 童程学院操作使用指南—学校管理员

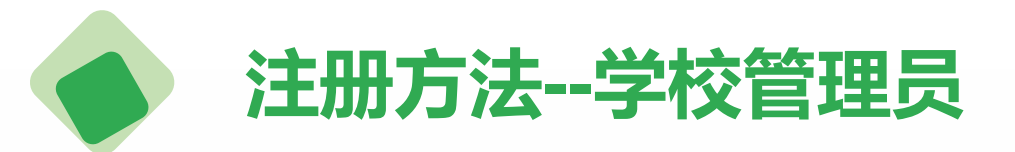

## 童程学院学校管理员端账号 由区域代理商分配学校管理 员账号,学校无需自己注册。

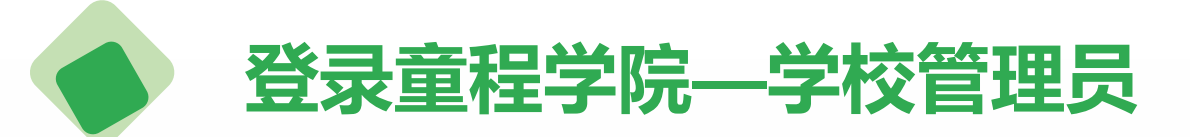

### 童程学院官网网址

http://school.61it.cn

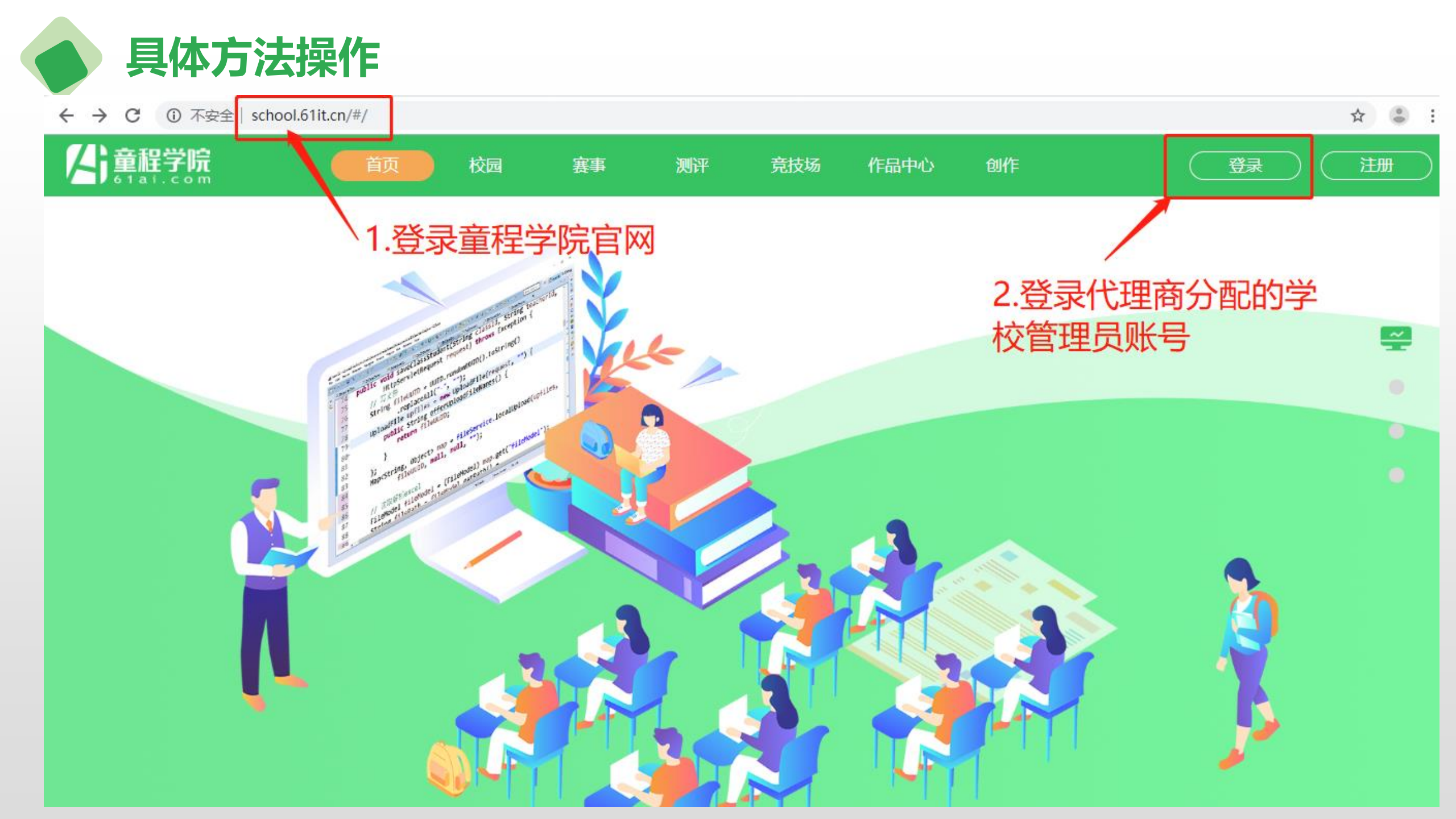

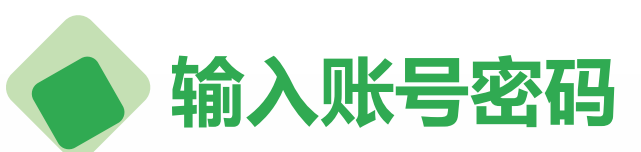

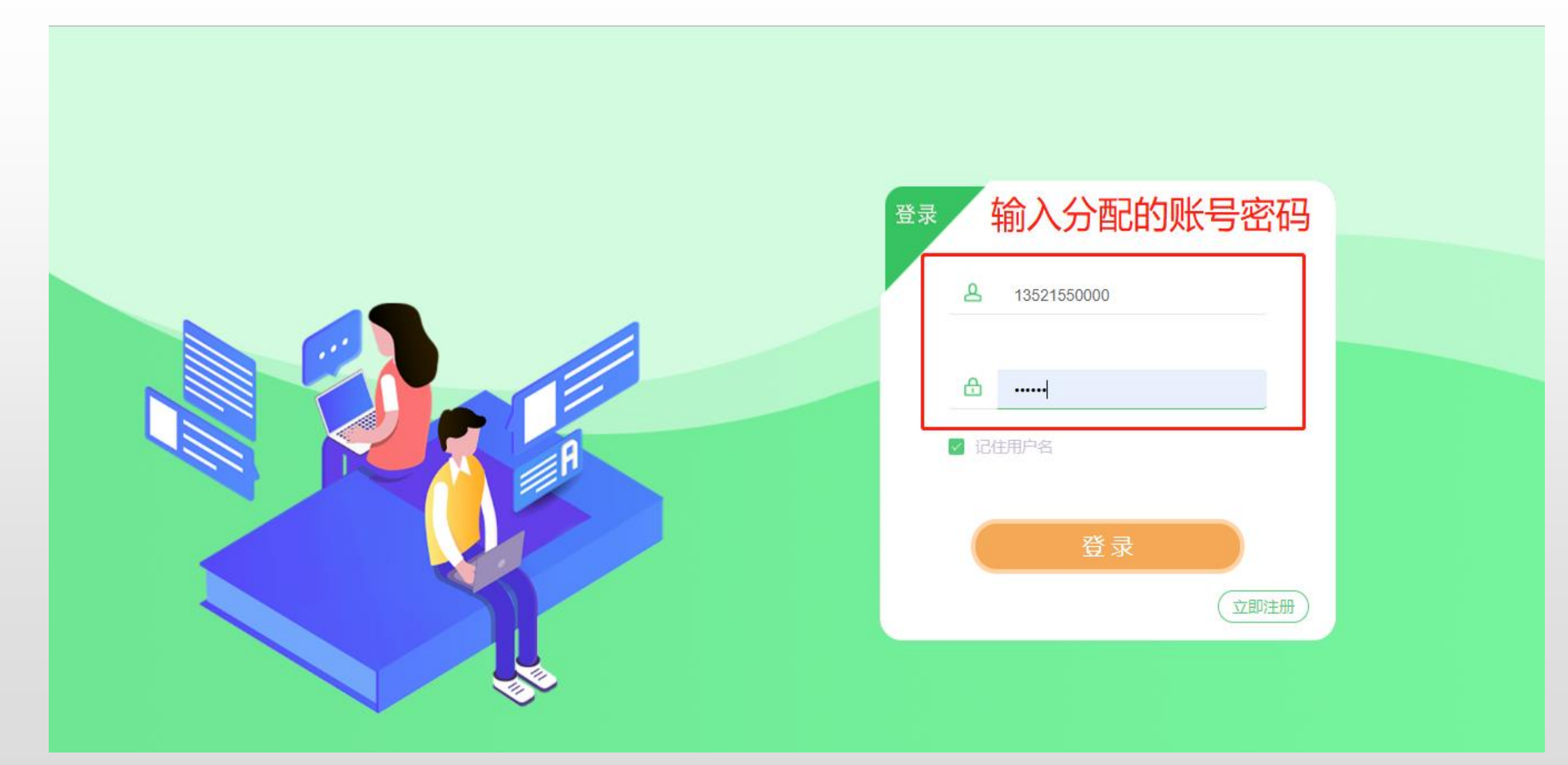

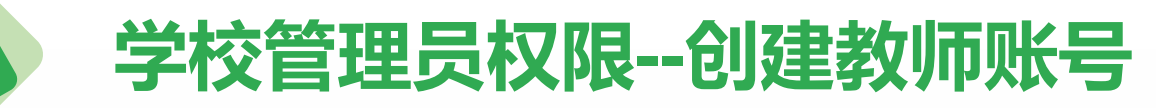

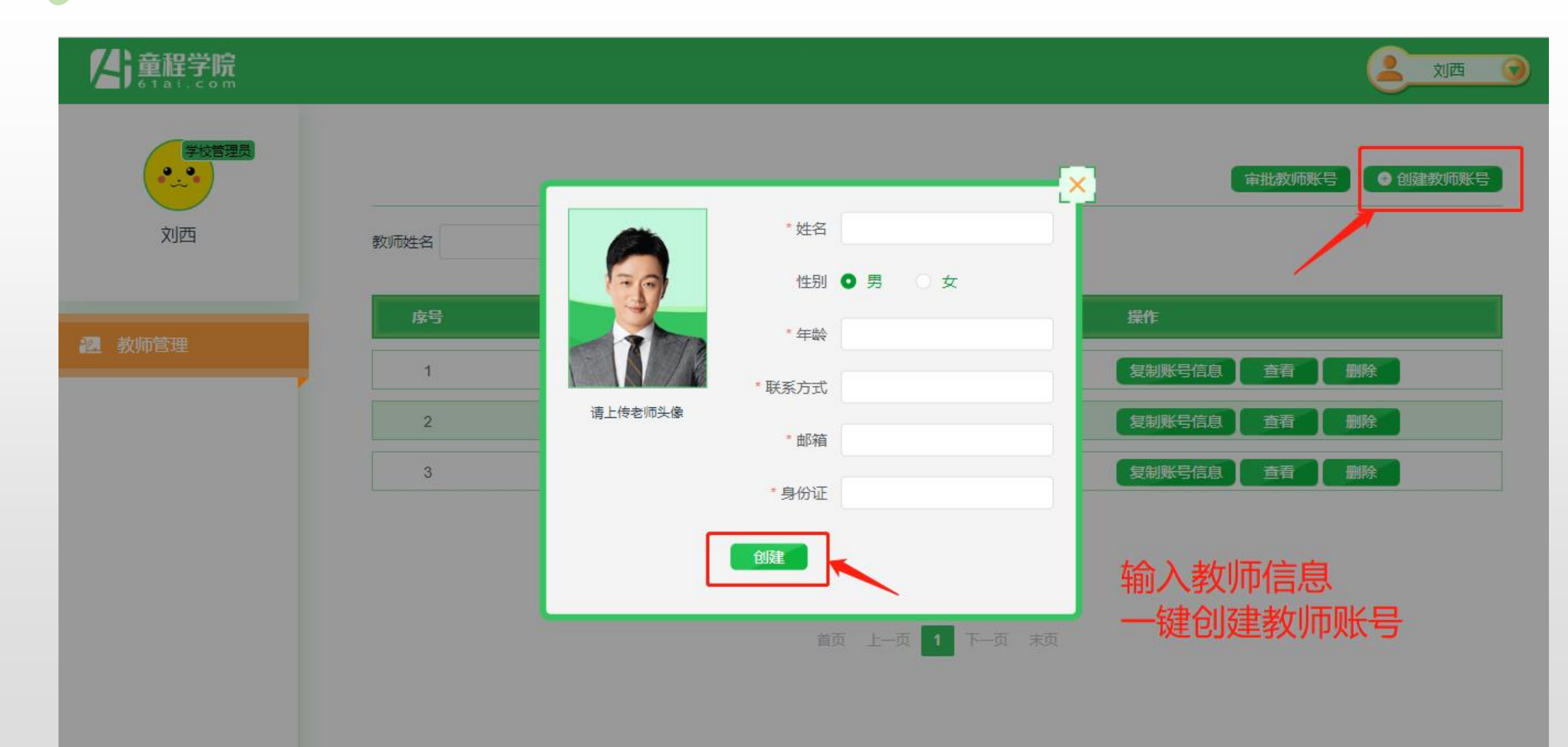

#### 学校管理员权限—创建教师账号

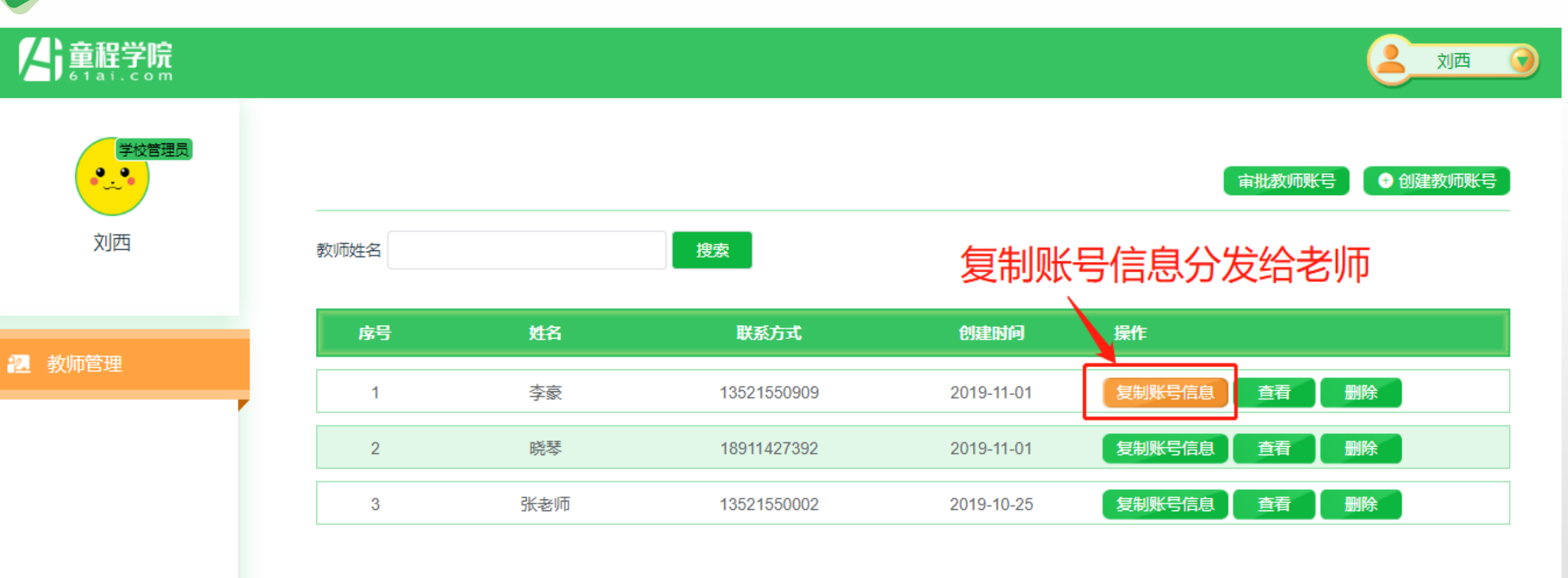

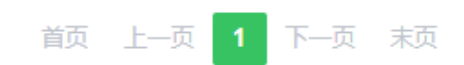

#### 学校管理员权限—审批教师账号

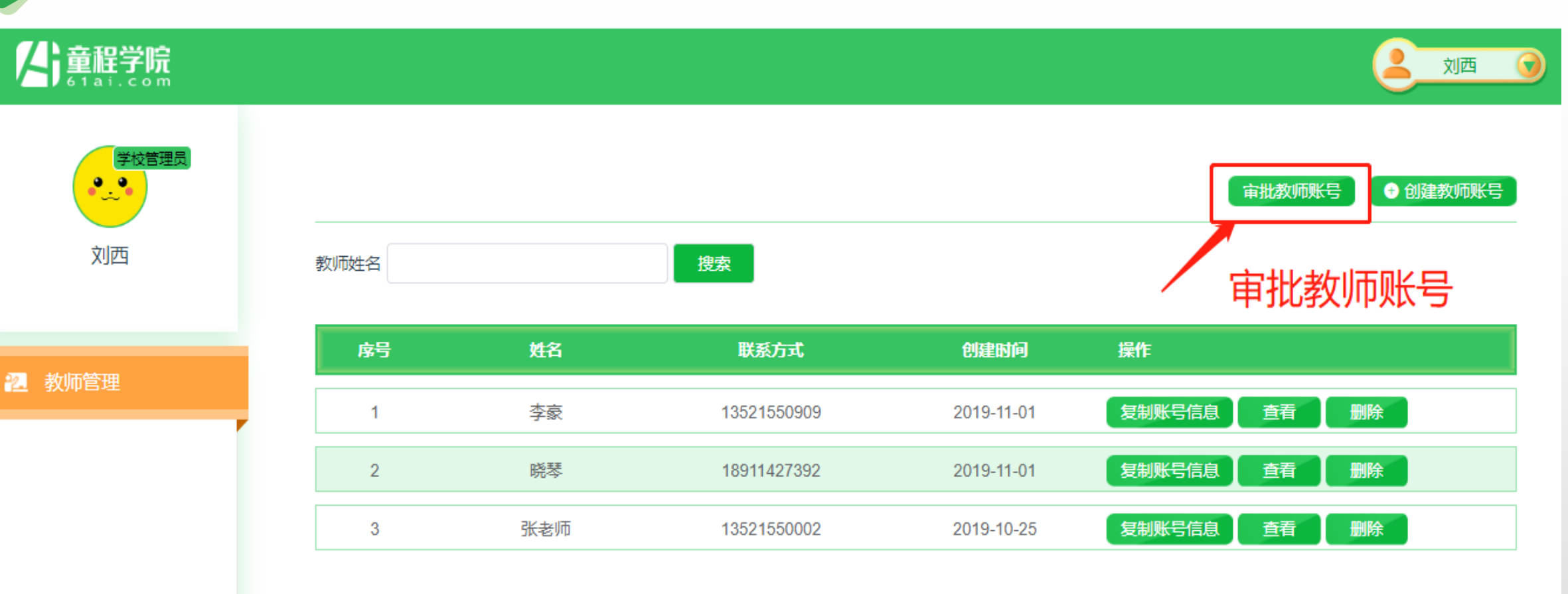

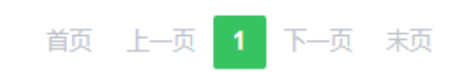

### 学校管理员权限—查看教师信息

#### ← → C ▲ 不安全 | school.61it.cn/#/classroom/schoolTeacher

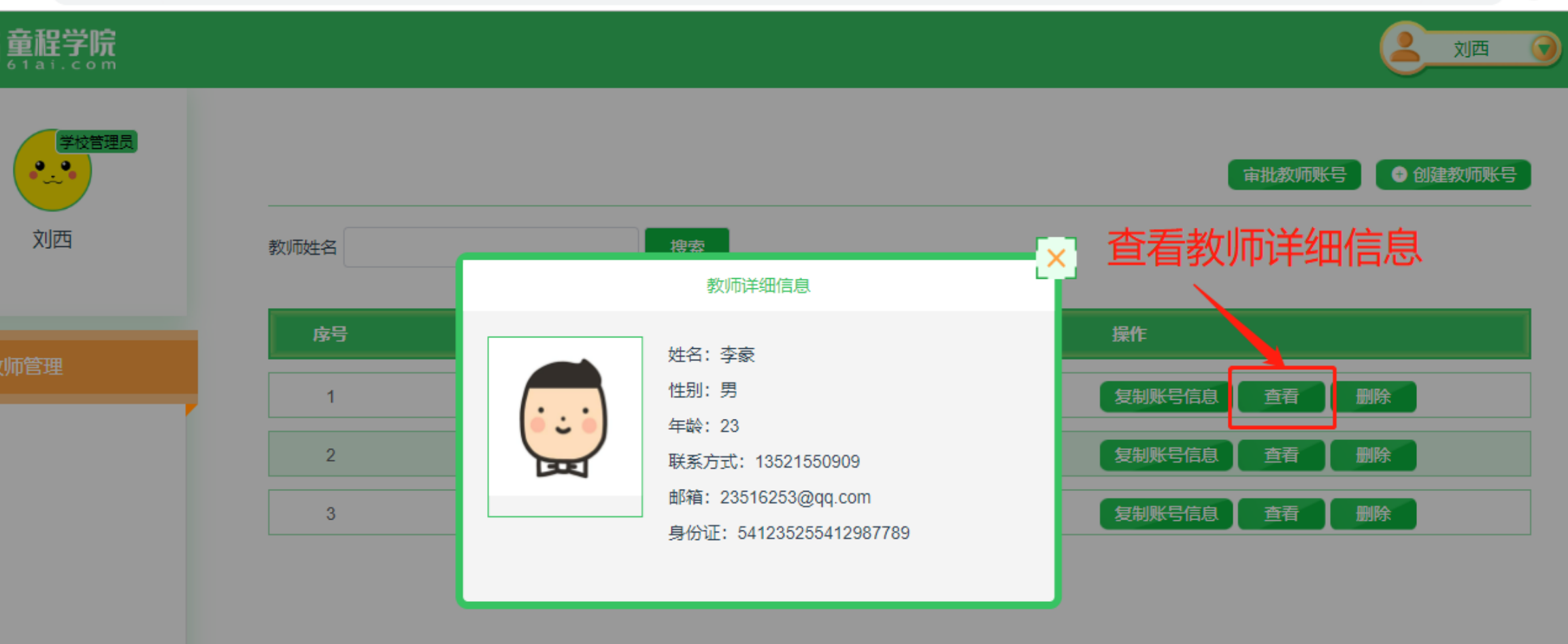

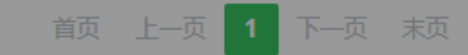

• ☆ 😩 :

### 学校管理员权限—删除教师信息

#### ← → C 🔺 不安全 | school.61it.cn/#/classroom/schoolTeacher

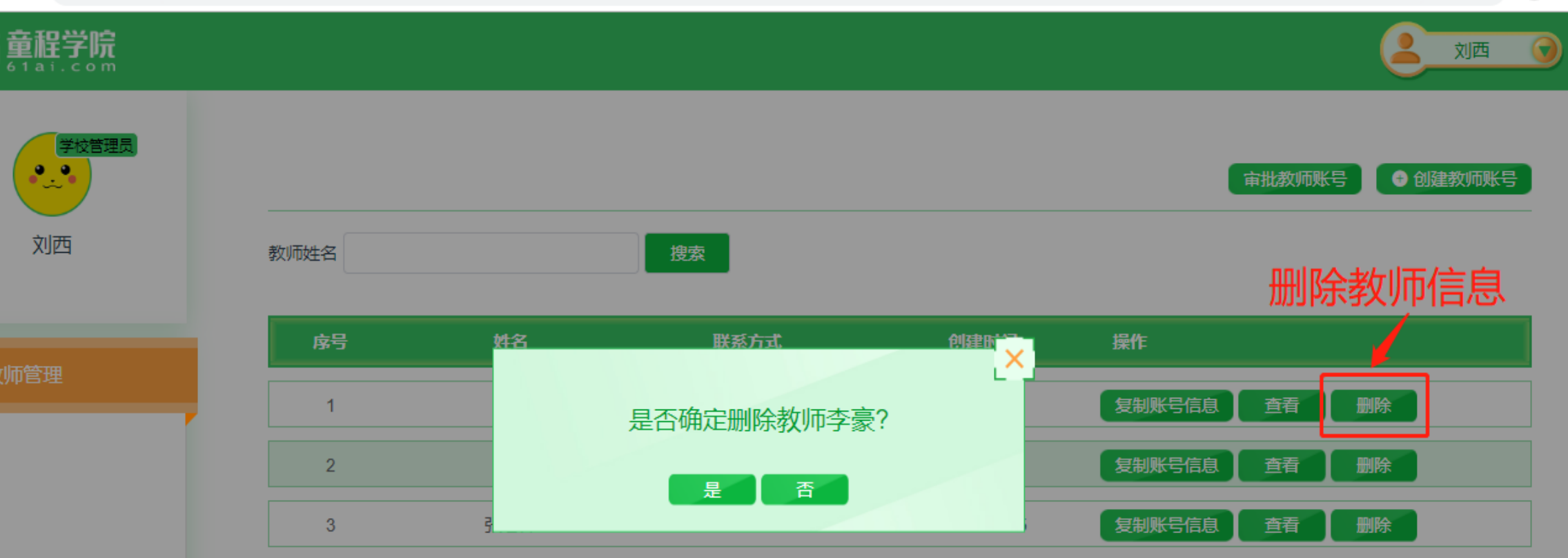

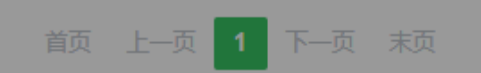

• ☆ 😩 :

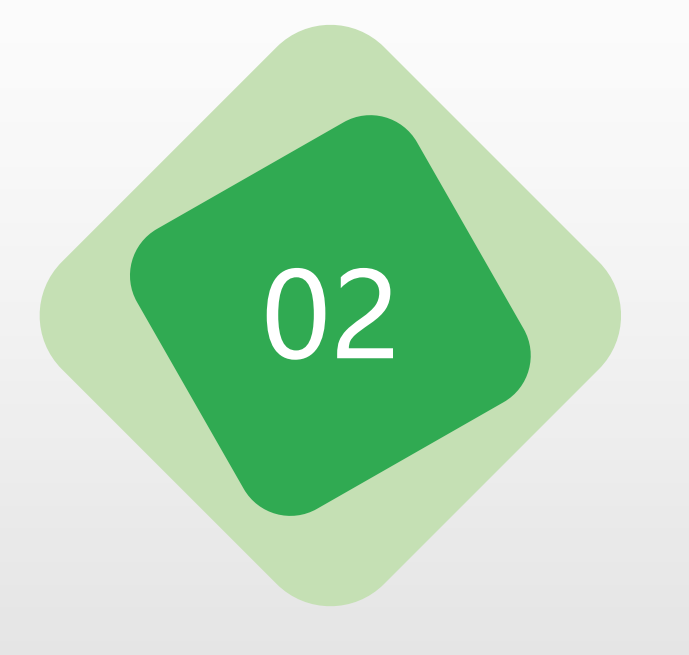

# 童程学院操作使用指南—教师端

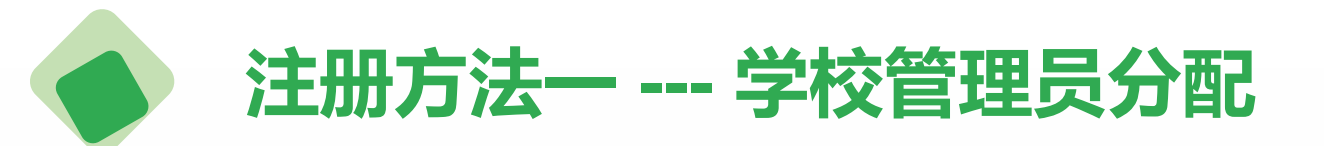

# 童程学院学校教师可直接 登录由学校管理员生成的 教师端账号。

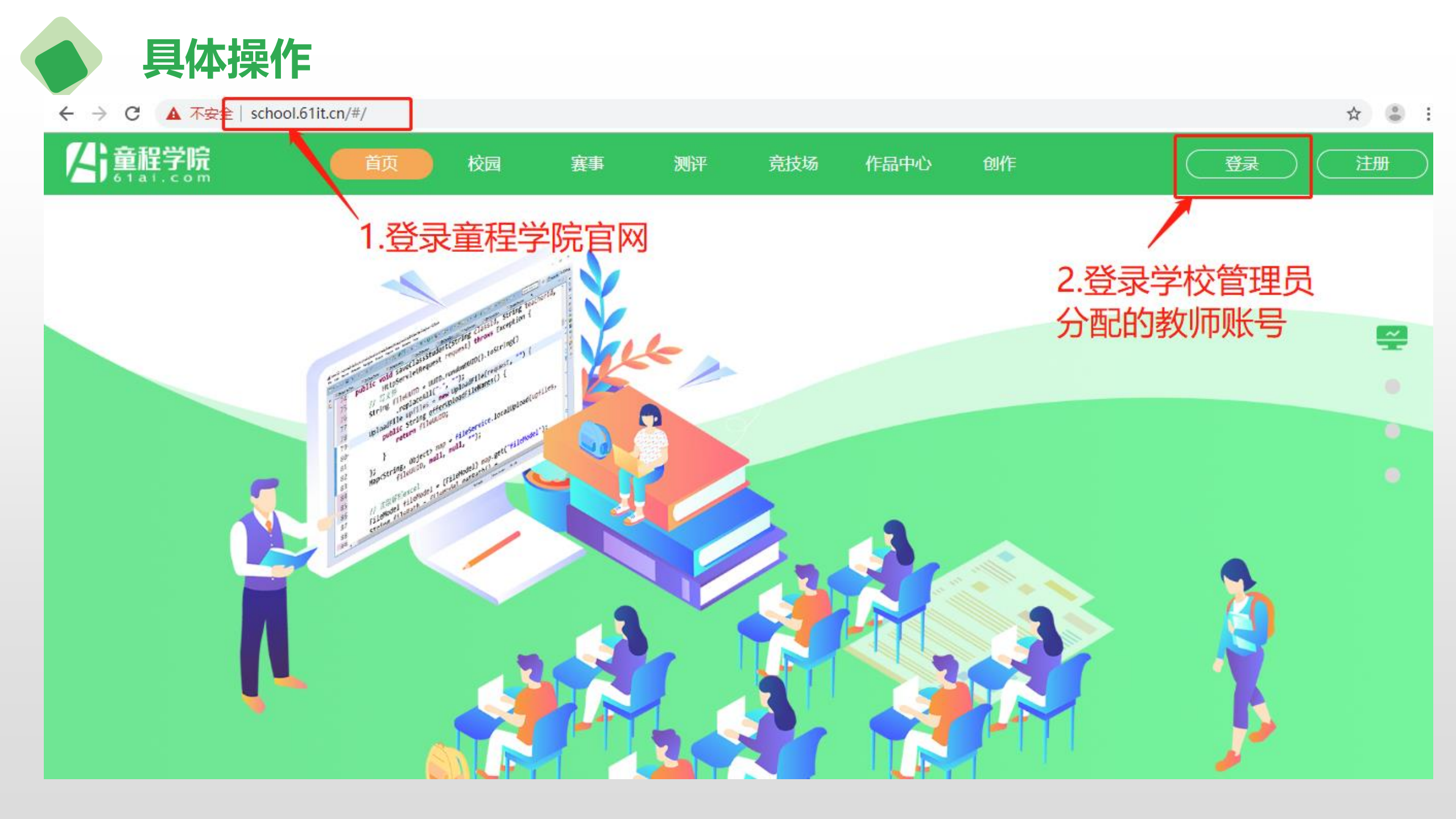

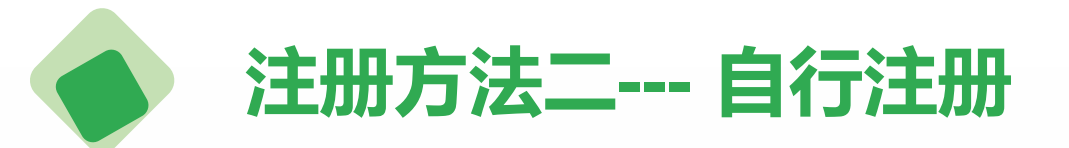

## 童程学院学校教师可以自行 注册教师端账号。

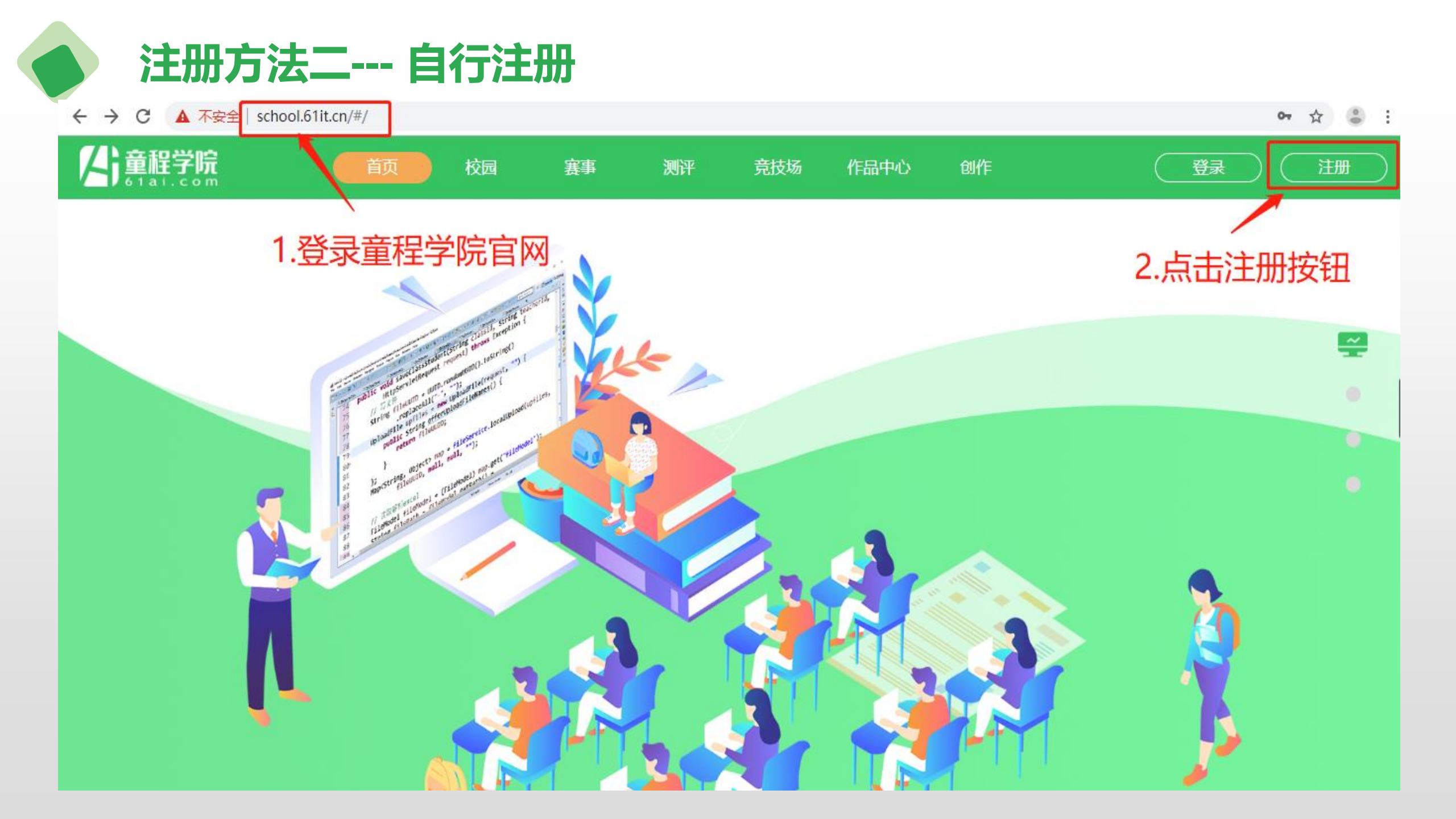

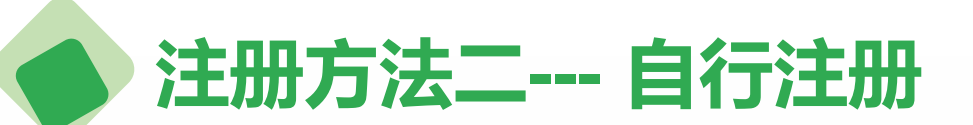

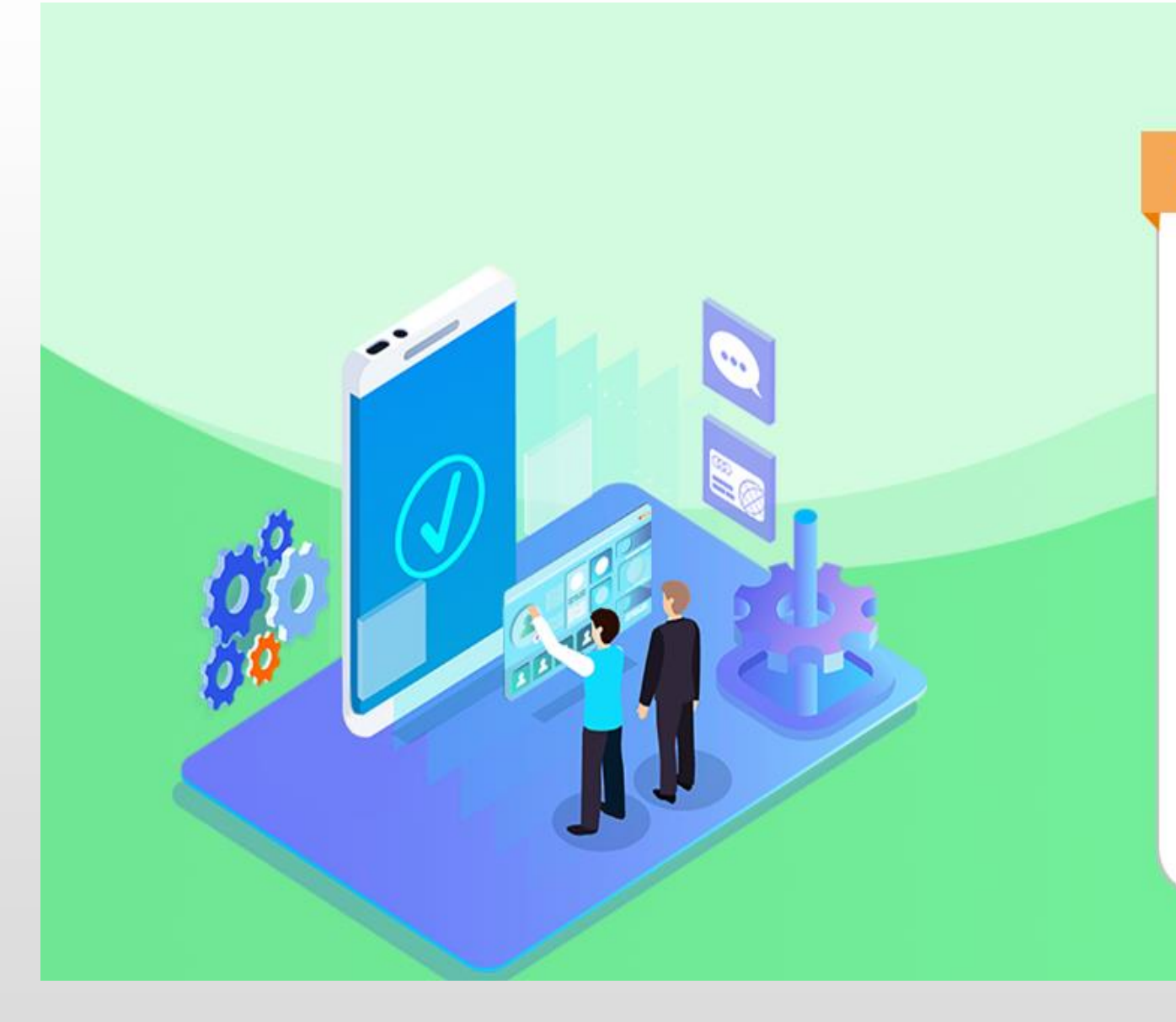

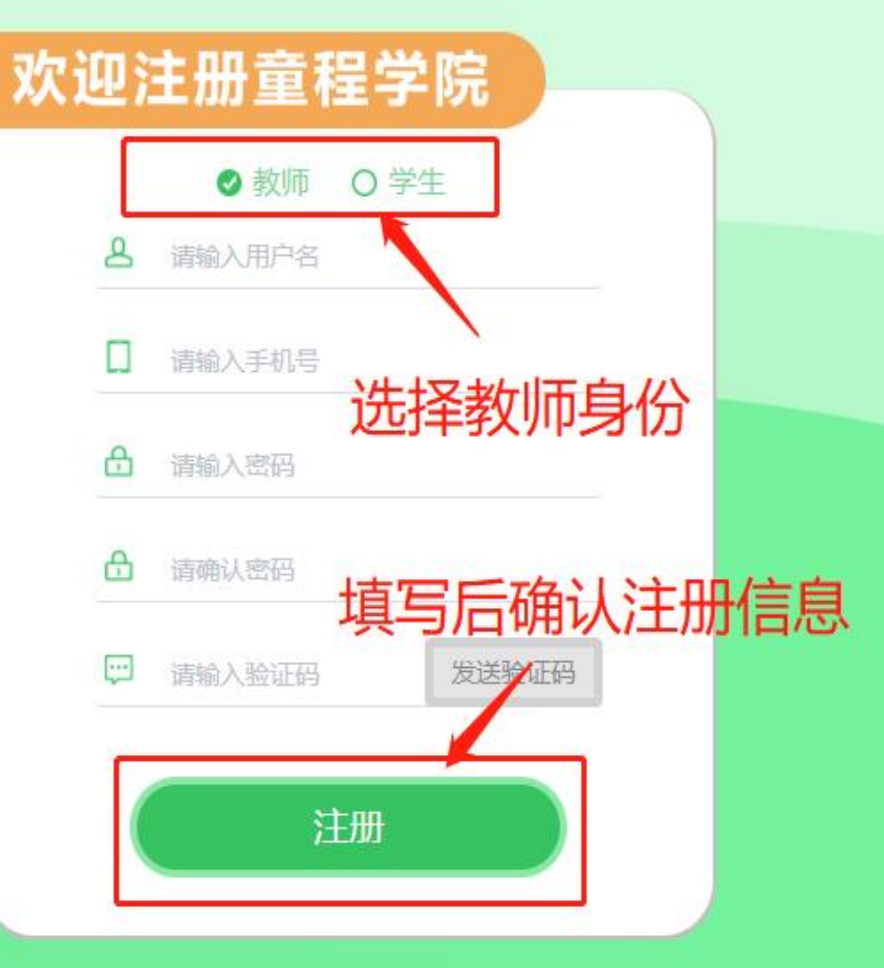

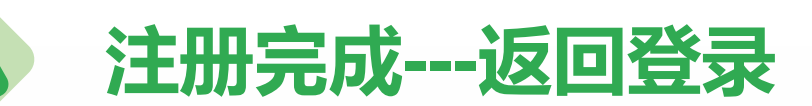

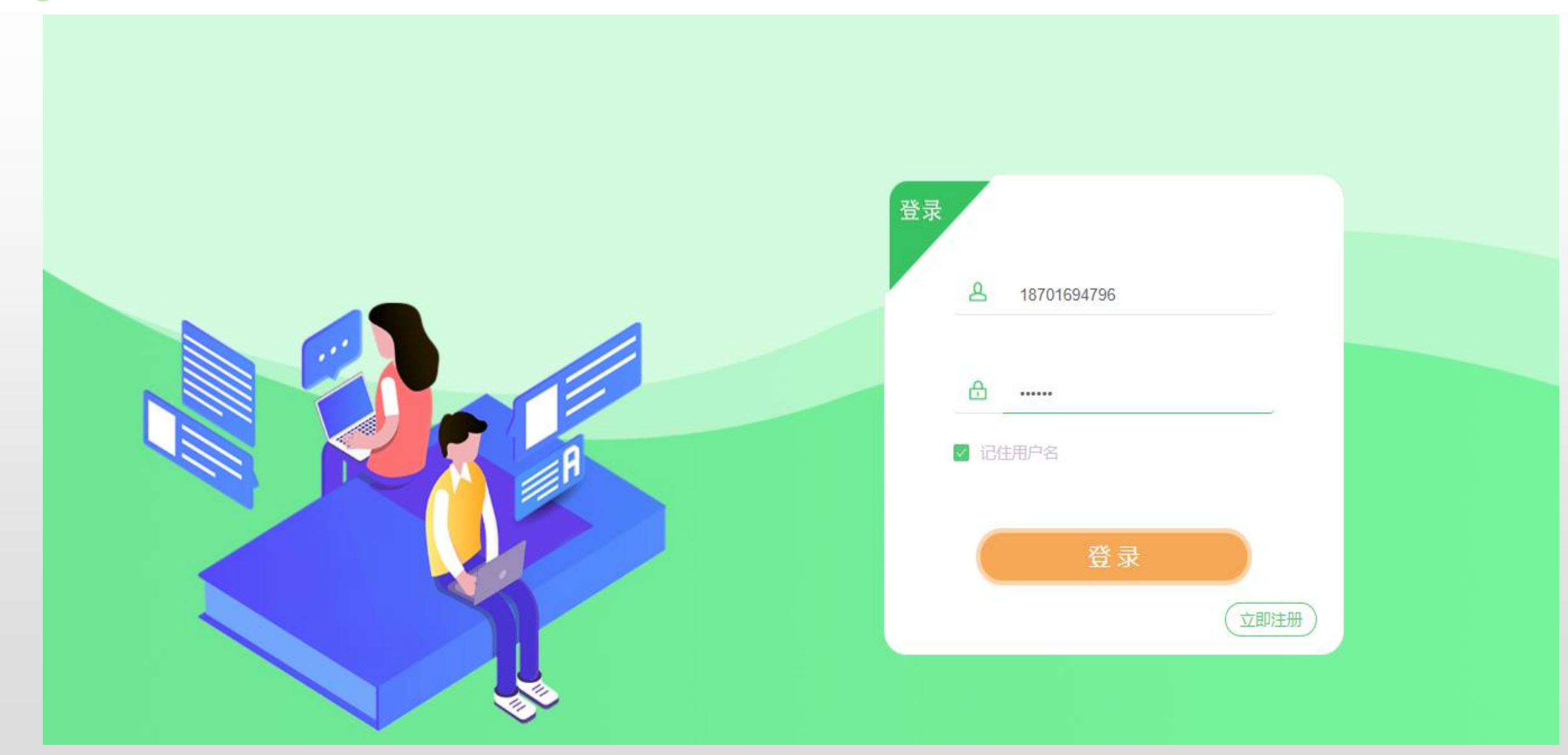

### 童程学院教师端---校园-选择学校

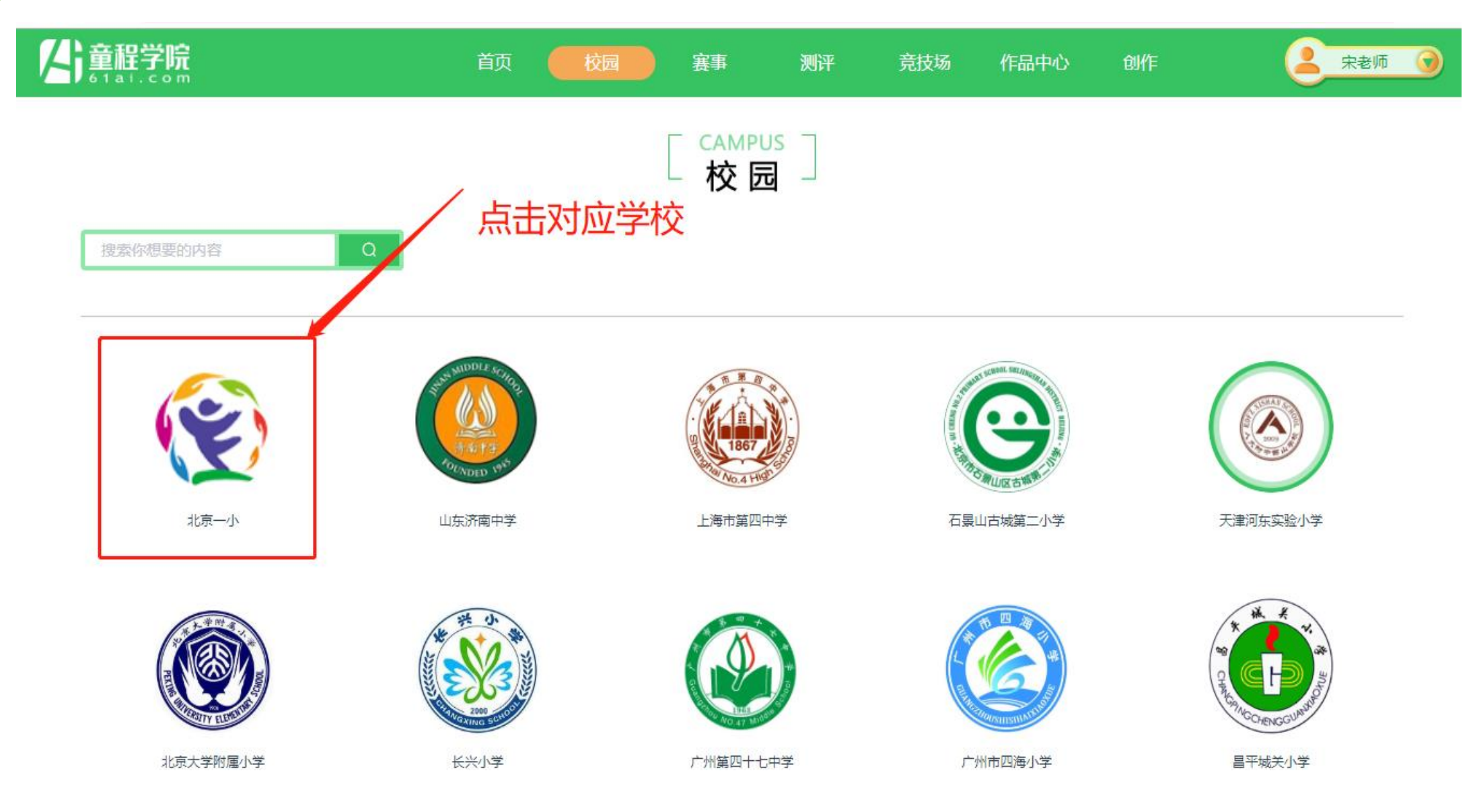

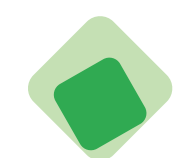

#### 童程学院教师端---选择学校-申请加入

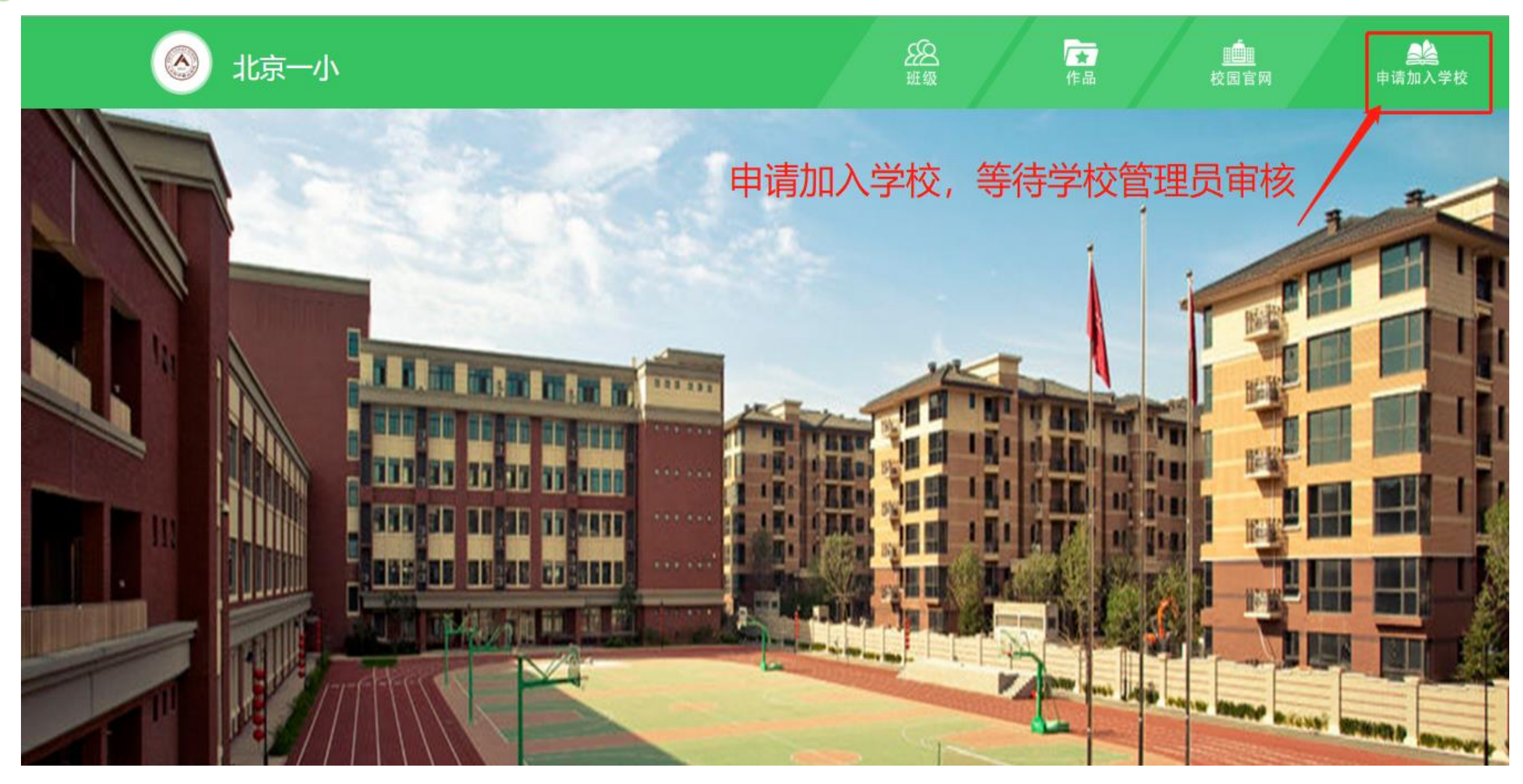

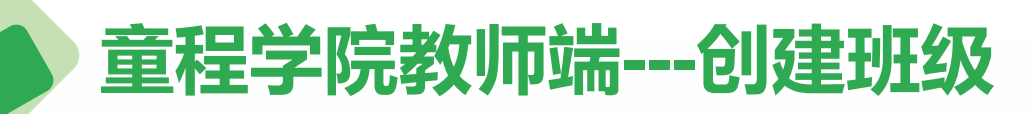

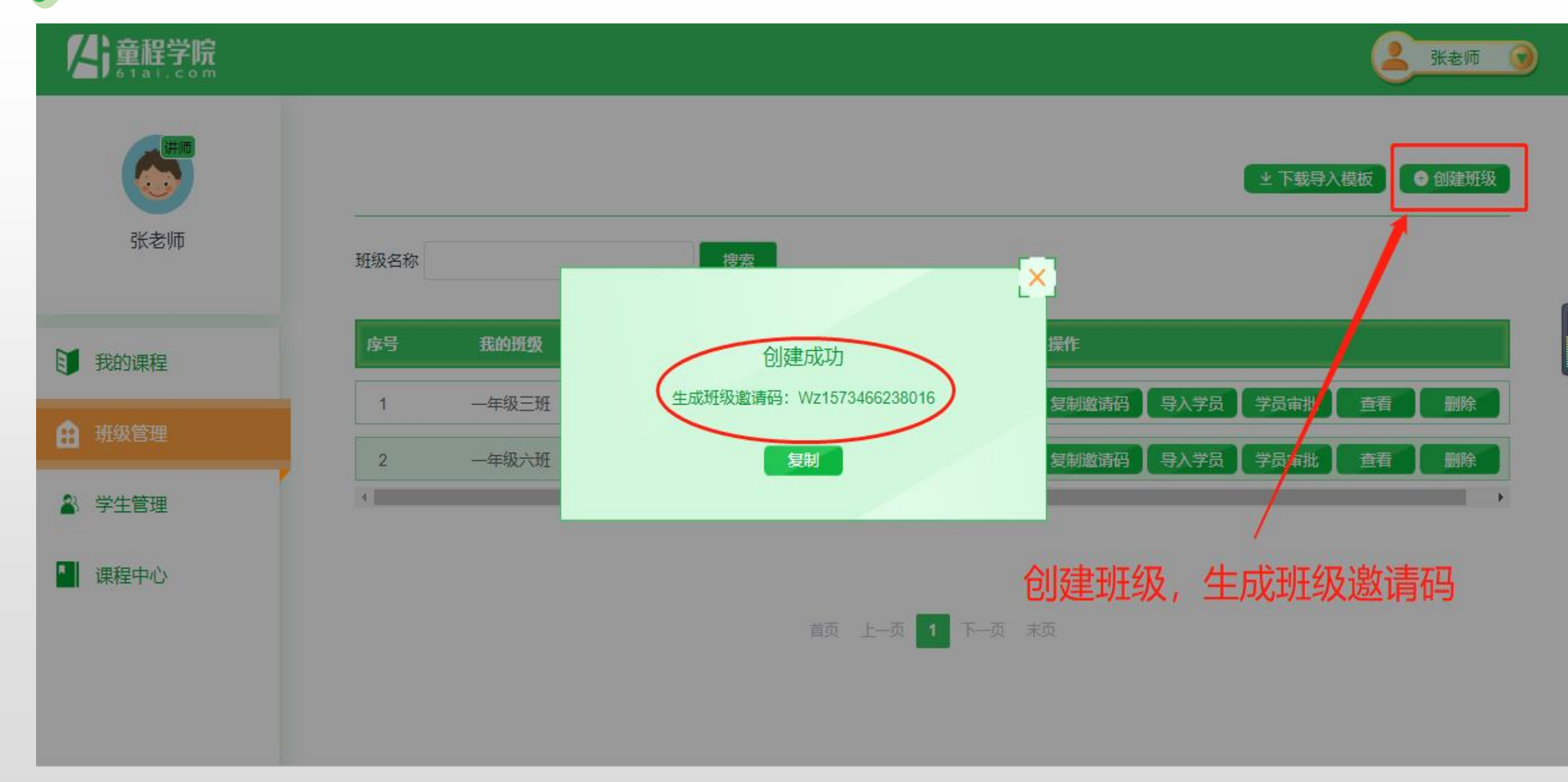

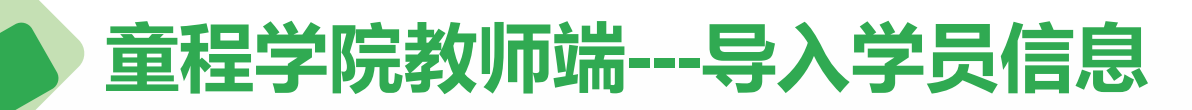

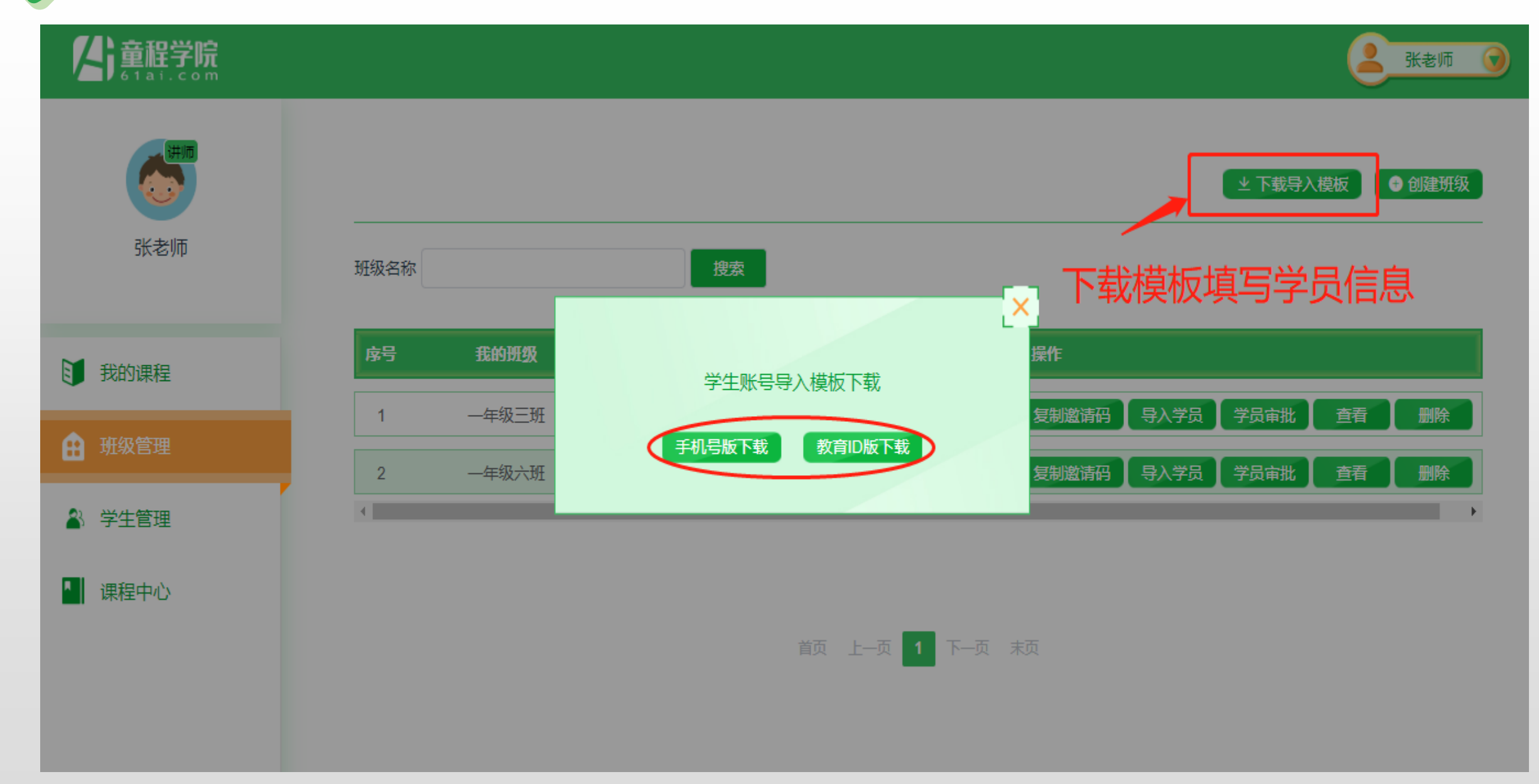

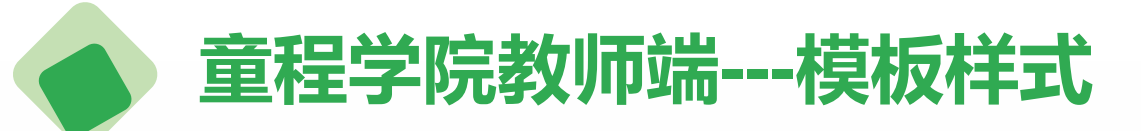

| 🕅 🔒 🕤            | ) · Č · | Ŧ     | 教育ID版 (      | 1) [受保护的 | 视图] - Exc | el       | ? | <b>—</b> |      |   | XII                                      | 5. | ¢.           | Ŧ          |             | 手机             | 号版 (1)  | [兼容模                 | चरी] - Exc | el    |                | ? 🗈                   | - 0  | X   |
|------------------|---------|-------|--------------|----------|-----------|----------|---|----------|------|---|------------------------------------------|----|--------------|------------|-------------|----------------|---------|----------------------|------------|-------|----------------|-----------------------|------|-----|
| 文件 尹             | 日本 話り   | 、 页面布 | 调 公式         | 式 数据     | 审阅        | 视图       |   | 张 甜甜     | - 0  |   | 文件                                       | 开始 | 台 損          | 込む         | 页面布局        | 5 2            | 达 发     | 姻                    | 审阅         | 视图    |                |                       | 张甜甜, |     |
| A1               | ▼ :     | × v   | <i>f</i> ∡ 姓 | 名        |           |          |   |          |      | • | おいて                                      | 6  | Arial<br>B I | <u>U</u> - | • 10<br>A A |                |         | <b>₽</b><br><b>■</b> | %<br>数字    | □□ \$ | 各式 ▼<br>麦格格式 ▼ | <ul><li>単元格</li></ul> | 编辑   |     |
| A                | B       | C     | D            | E        | F         | G        | Н |          |      |   |                                          | ×  | •            | 🔿 - A      | v wer<br>≭  | " -   €≣       | E 🖅 🕅 🕅 | ~ ~                  | *          | 🚽 单元相 | 各样式 ▼          | *                     | *    |     |
| 1 姓名<br>2        | 1生别     | 年齢    | 教育ID         | 密码       |           |          |   |          |      |   | 剪贴板                                      | E. |              | 字体         |             | E.             | 对齐方式    | ំធ                   |            | 杉     | 鉽              |                       |      | ~   |
| 3                |         |       |              |          |           |          |   |          |      |   | B5                                       | ,  | - :          | ×          | √ j         | fx             |         |                      |            |       |                |                       |      | ~   |
| 4<br>5<br>6<br>7 |         | 教育    | 育ID          | 版        |           |          |   |          |      |   | 】 // // // // // // // // // // // // // | 4  | B<br>性别      | 年龄         | C E         | D<br>手机号       | E<br>密码 |                      | F          | G     | Н              |                       | 1    | J   |
| 8                |         |       |              |          |           |          |   |          |      | 1 | 9                                        |    |              |            |             |                |         | _                    |            |       |                |                       |      |     |
| 9                |         |       |              |          |           |          |   |          |      |   | 4                                        |    |              |            |             |                |         |                      |            |       |                |                       |      |     |
| 10               |         |       |              |          |           |          |   |          |      |   | 5                                        |    |              |            |             |                |         | Щœ                   |            |       |                |                       |      |     |
| 11               |         |       |              |          |           |          |   |          |      |   | 5                                        |    |              |            |             | <del>J</del> 1 | ルち      | 加又                   |            |       |                |                       |      |     |
| 12               |         |       |              |          |           |          |   |          |      |   | 8                                        |    |              |            |             |                |         |                      |            |       |                |                       |      |     |
| 14               |         |       |              |          |           |          |   |          |      |   | 9                                        |    |              |            |             |                |         |                      |            |       |                |                       |      |     |
| 15               |         |       |              |          |           |          |   |          |      |   | 10                                       |    |              |            |             |                |         |                      |            |       |                |                       |      |     |
| 16               |         |       |              |          |           |          |   |          |      |   | 11                                       |    |              |            |             |                |         |                      |            |       |                |                       |      |     |
| 17               |         |       |              |          |           |          |   |          |      |   | 12                                       |    |              |            |             |                |         |                      |            |       |                |                       |      |     |
| 18               |         |       |              |          |           |          |   |          |      |   | 13                                       |    |              |            |             |                |         |                      |            |       |                |                       |      |     |
| 19               |         |       |              |          |           |          |   |          |      |   | 14                                       |    |              |            |             |                |         |                      |            |       |                |                       |      |     |
| 20               |         |       |              |          |           |          |   |          |      |   | 15                                       |    |              |            |             |                |         |                      |            |       |                |                       |      |     |
| 21               |         |       |              |          |           |          |   |          | ·    | - | 16                                       |    | _            |            |             |                |         |                      |            |       |                |                       |      | -   |
| - + - + -        | sheet   | 1 🕂   |              |          | : -       | (        |   |          | Þ    |   | 4                                        | •  | shee         | et1        | $\oplus$    |                |         |                      | :          | 4     |                |                       |      | Þ   |
| 就绪               |         |       |              | E        |           | <b>I</b> |   | +        | 100% | 1 | 就绪                                       |    |              |            |             |                |         |                      | ⊞ [        |       |                | -                     | -+ 1 | 00% |
|                  |         |       |              |          |           |          |   |          |      |   | 首页                                       | Ŀ— | 页 1          | 下—         | -页 末        | 页              |         |                      |            |       |                |                       |      |     |

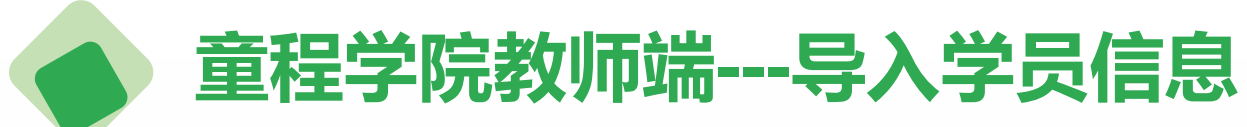

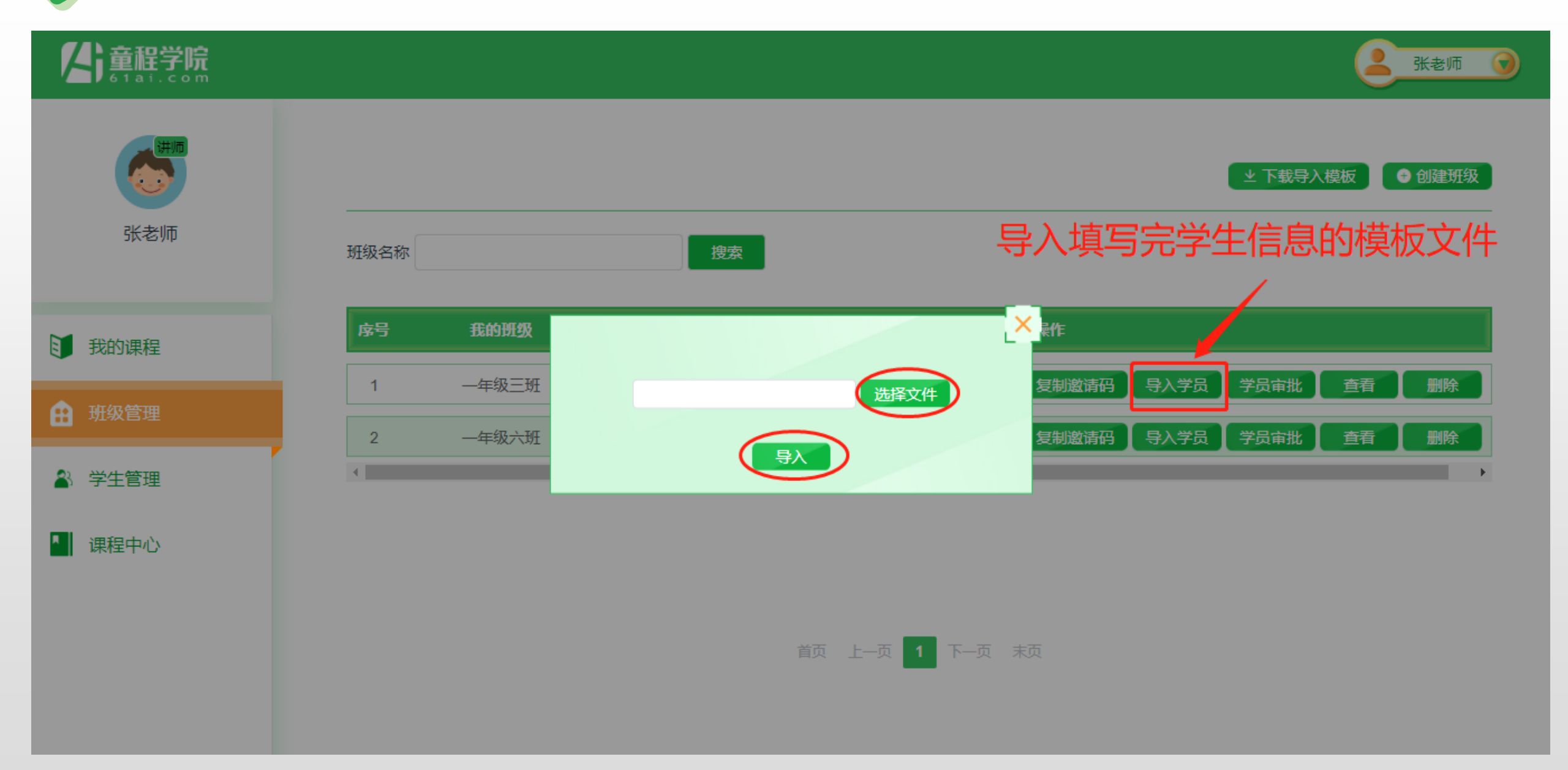

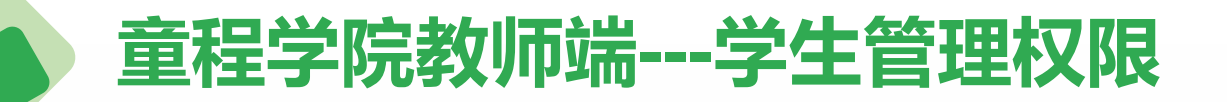

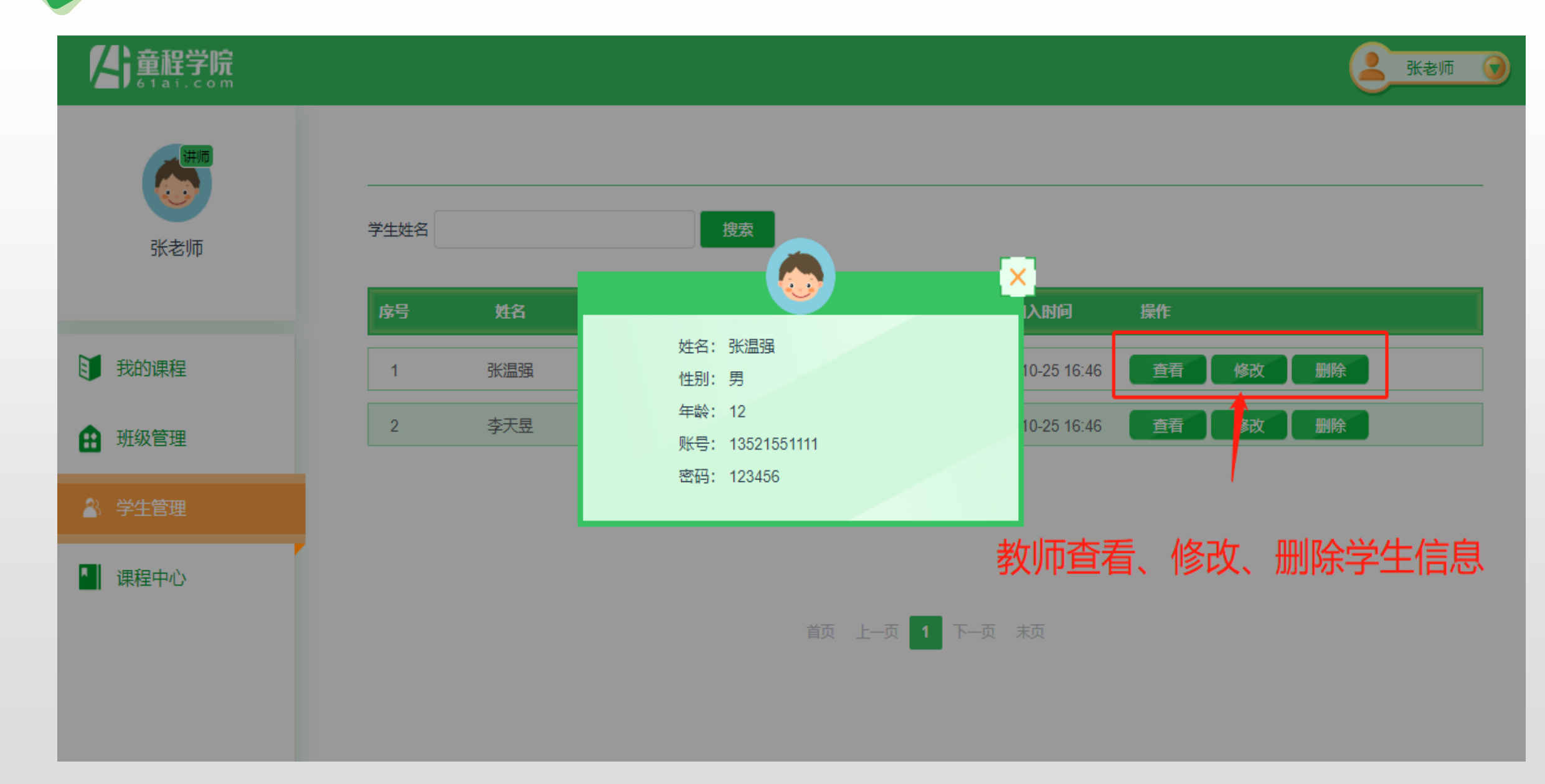

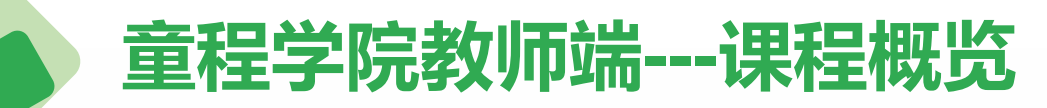

#### A 童程学院 6 Tai.com

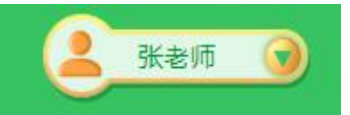

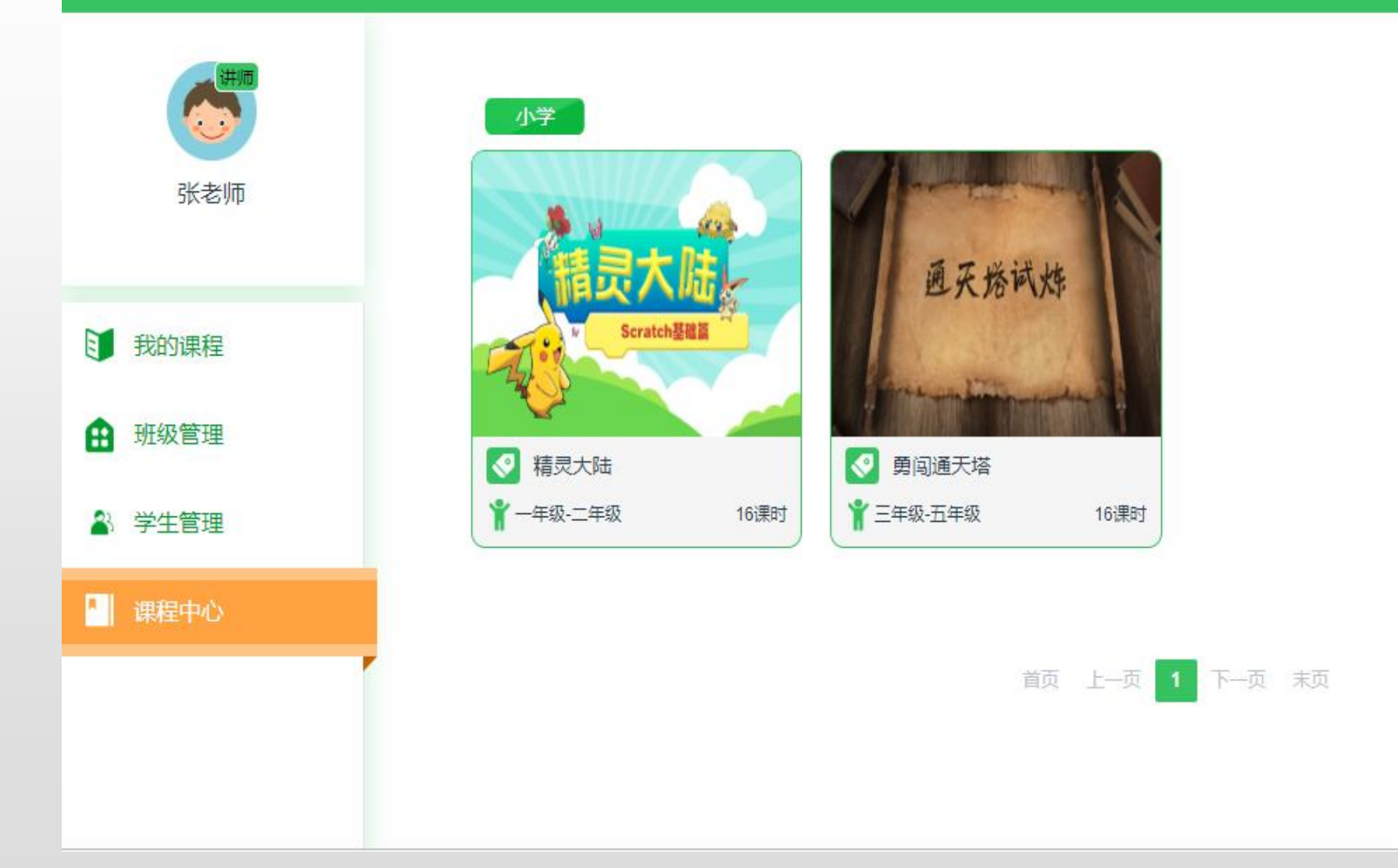

### 童程学院教师端---开始授课

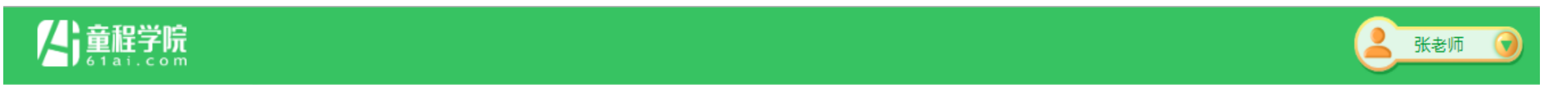

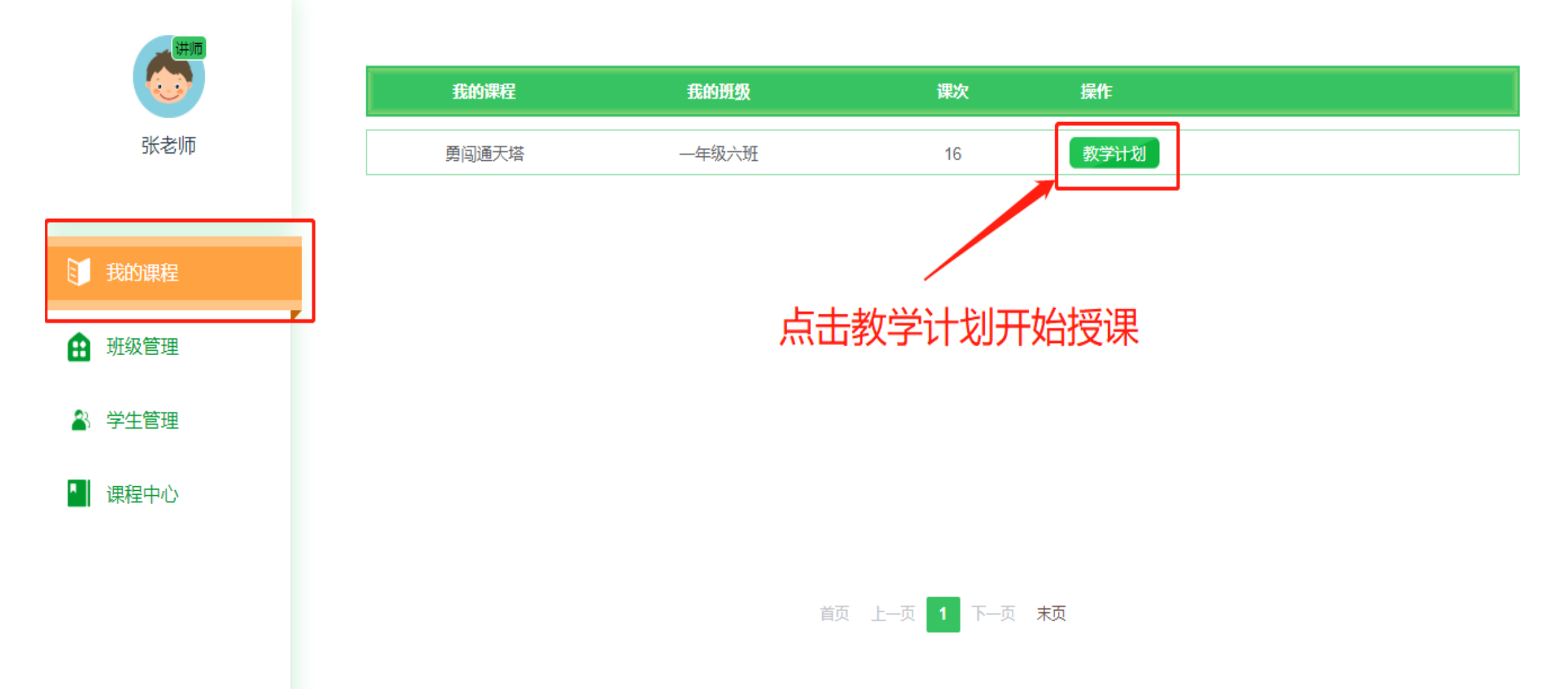

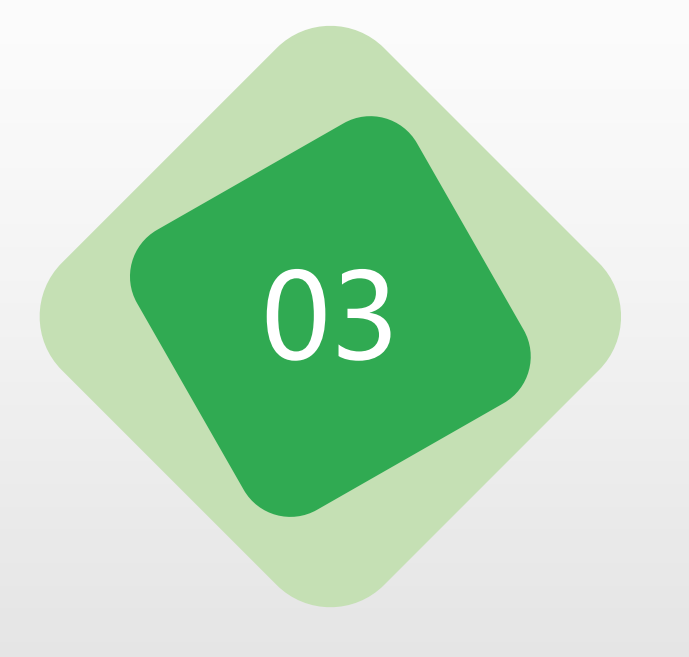

# 童程学院操作使用指南—学生端

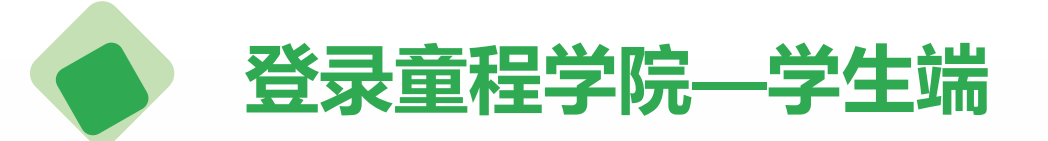

### 童程学院官网网址

### http://school.61it.cn

### 童程学院学生端注册方式一---教师分配账号登录

C ▲ 不安全 | school.61it.cn/#/login

아 ☆ 😮

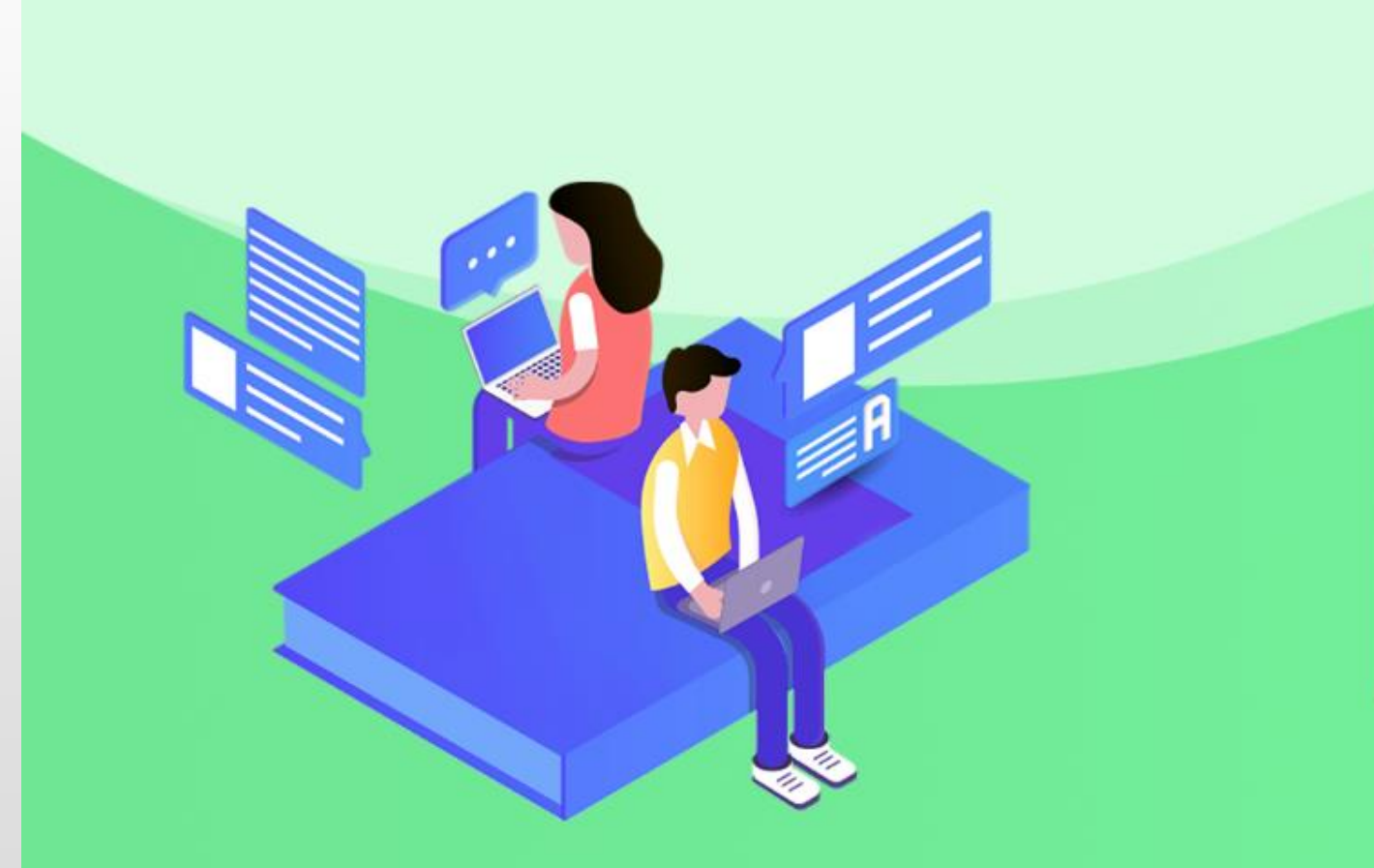

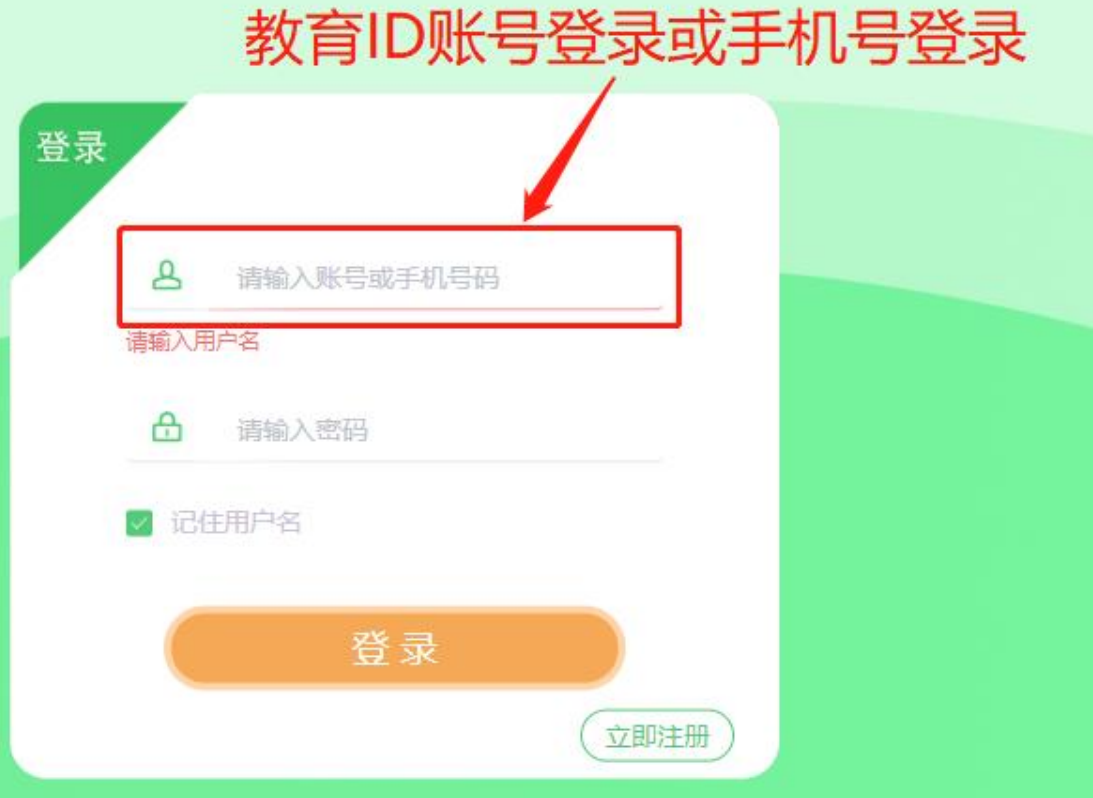

### 童程学院学生端注册方式二---自行注册

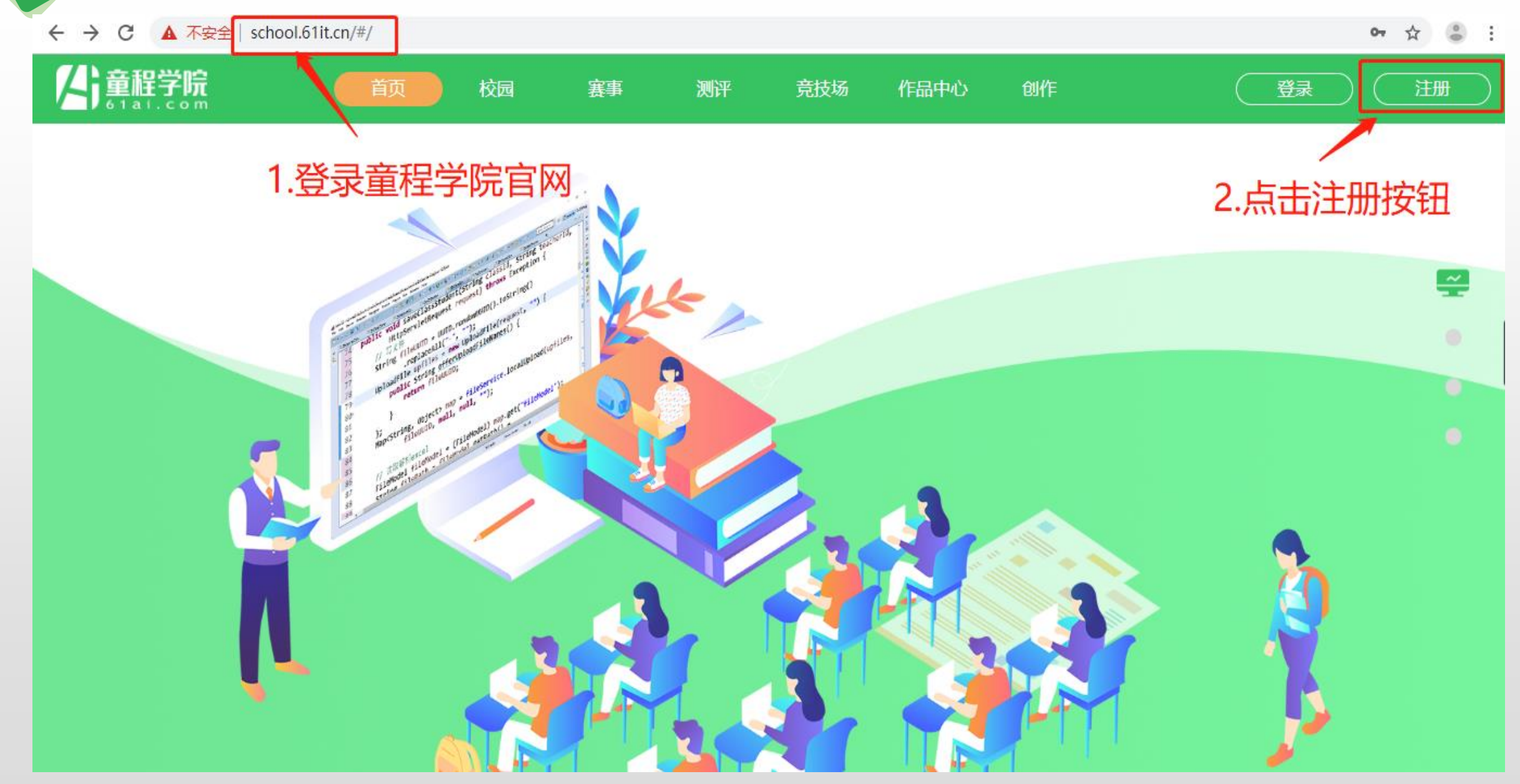

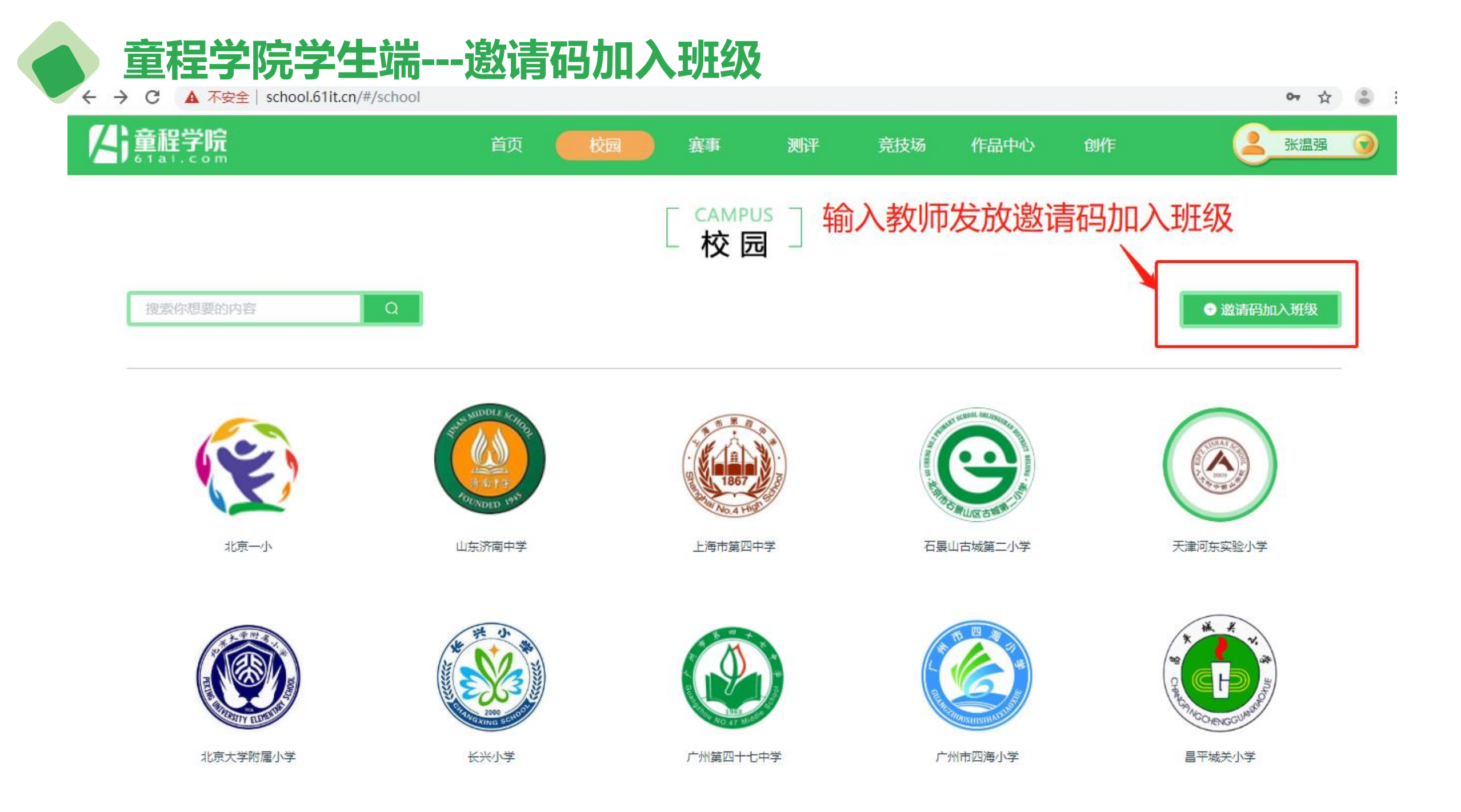

### 童程学院学生端---我的课程

← → C A 不安全 | school.61it.cn/#/classroom/studentCourse

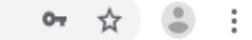

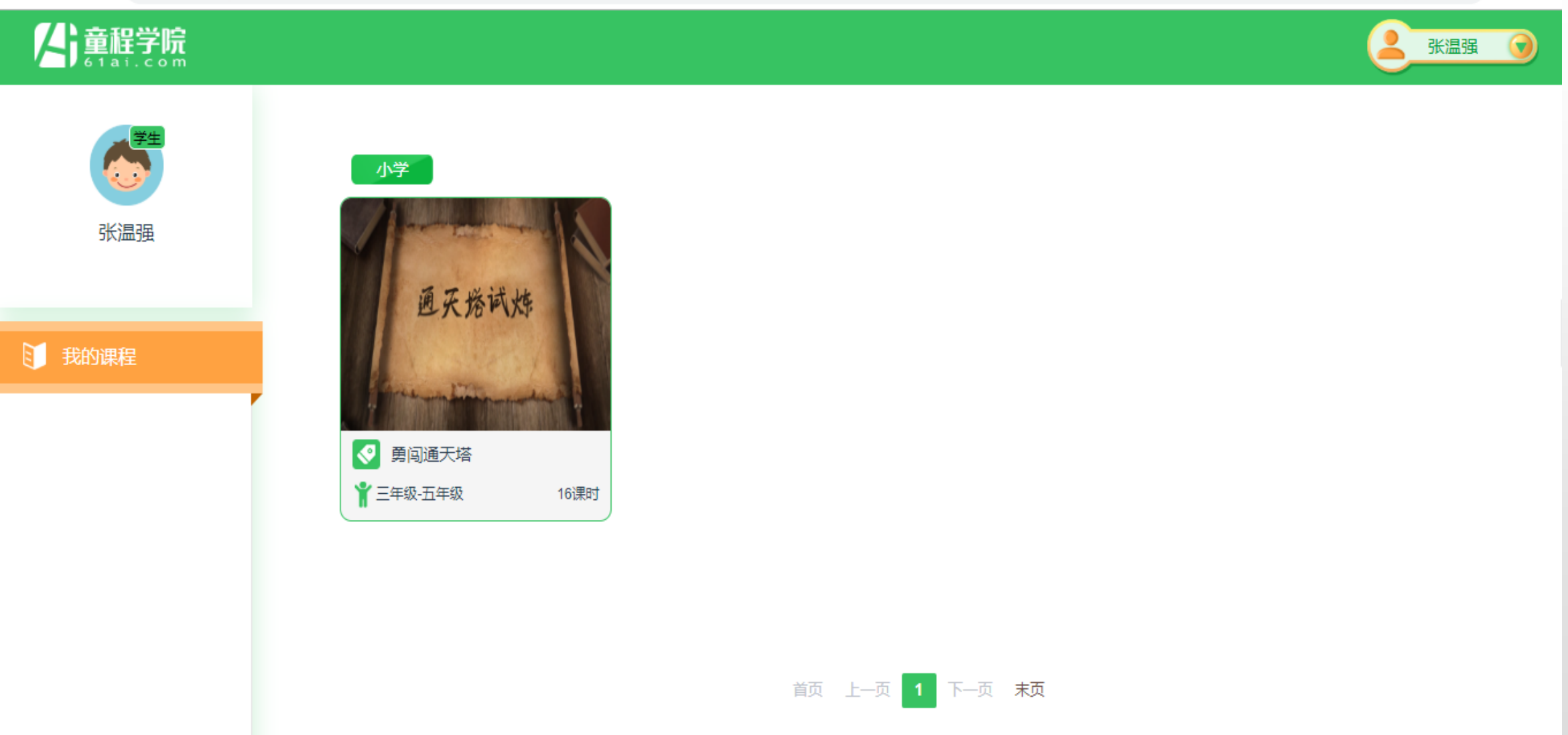

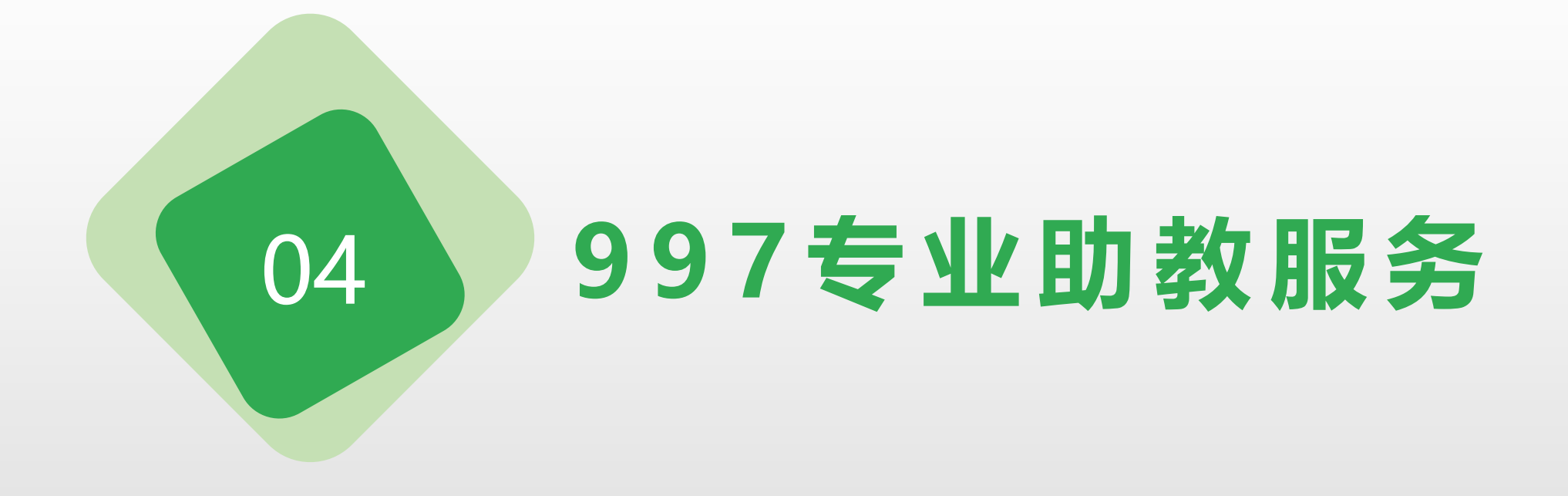

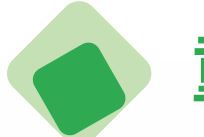

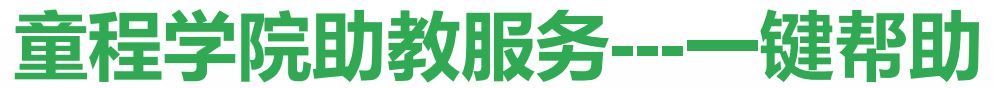

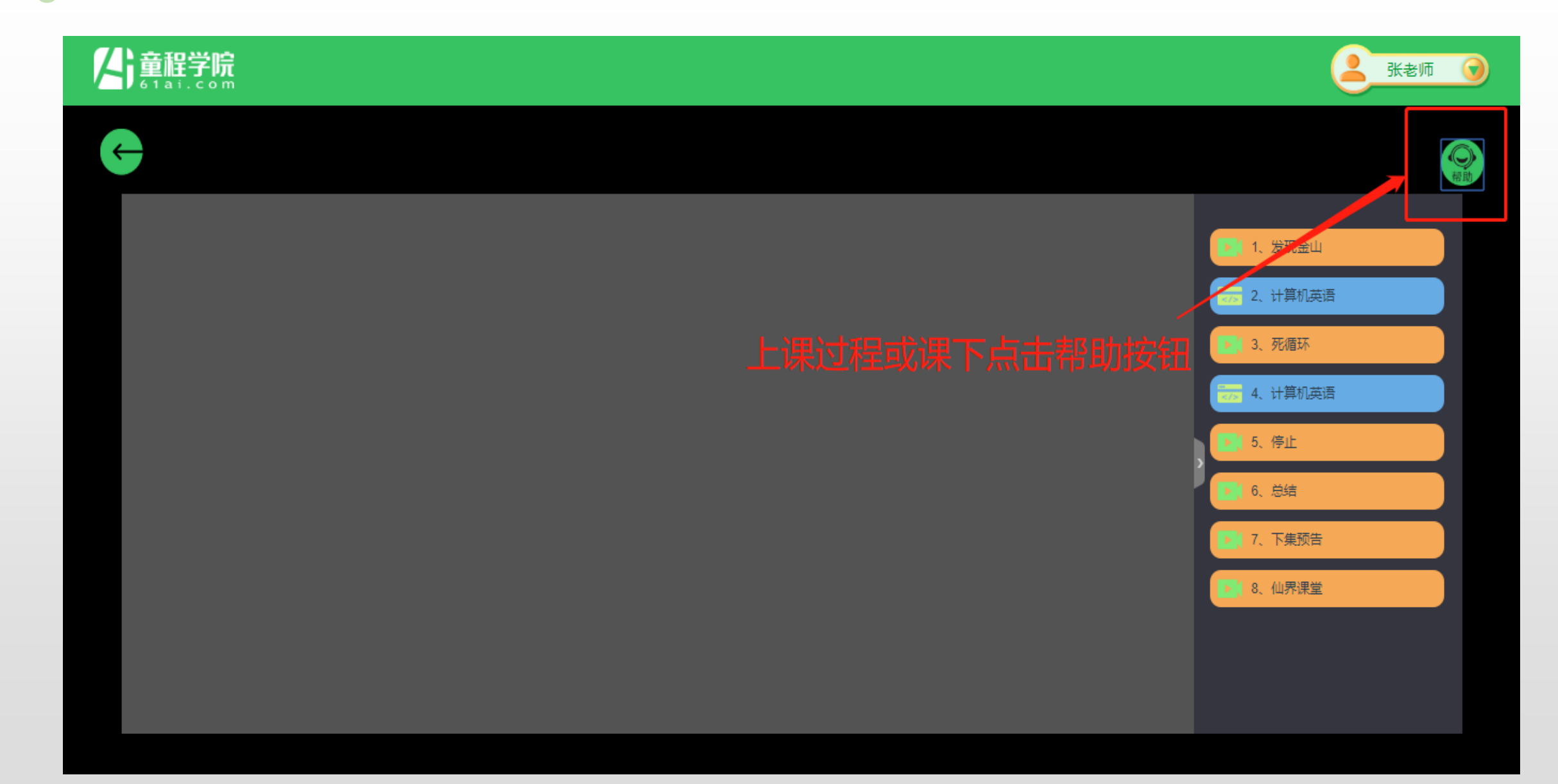

# 童程学院助教服务---专业客服

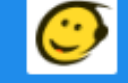

为您在线解答售前(5×8),售后咨询(7×24)服务

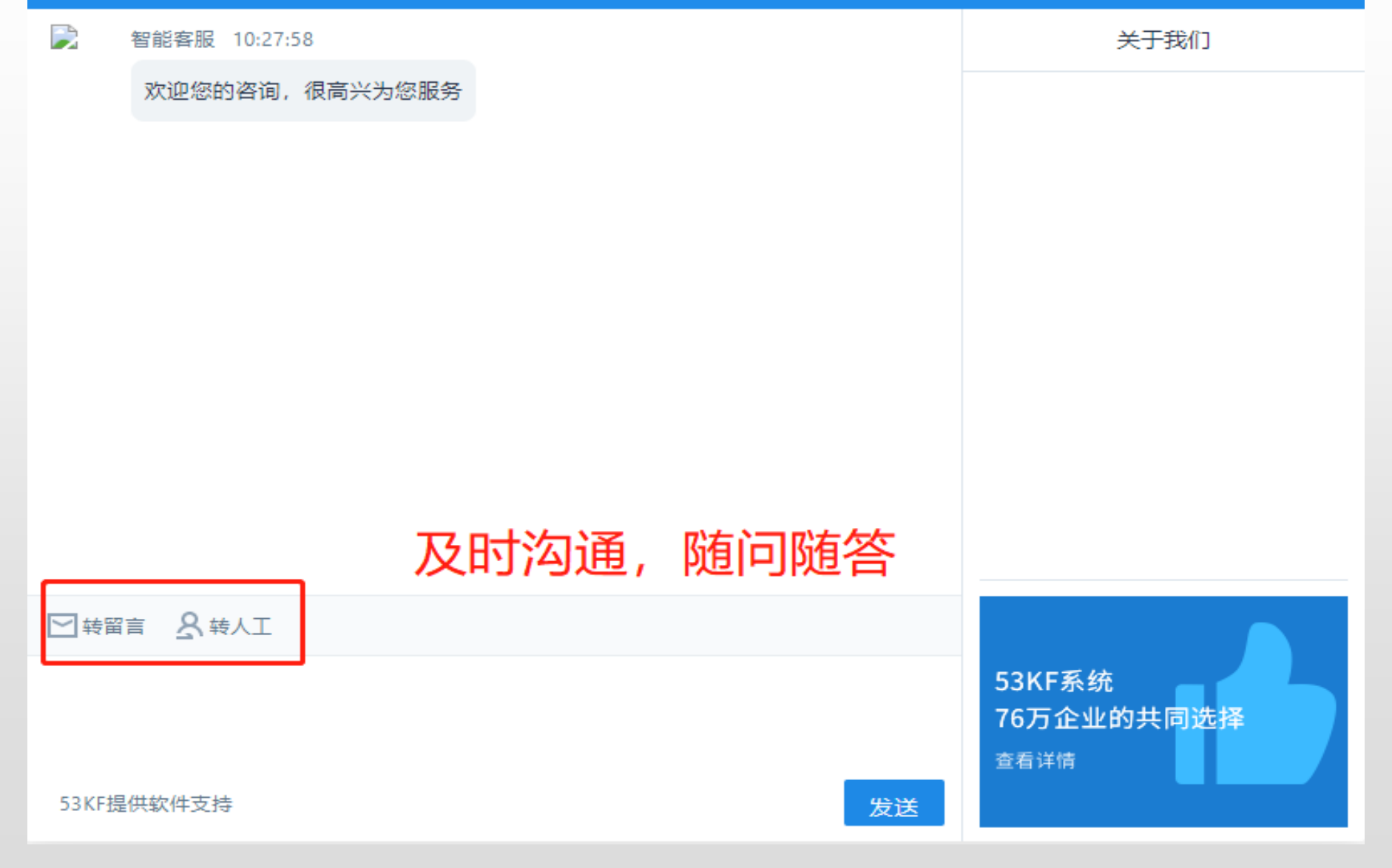

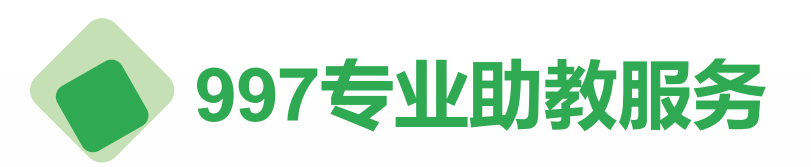

#### 997服务时长

每周7天,每天早9点到 晚9点的专业在线助教服务 时间。

#### 专业助教团队

由童程童美提供庞大 的专业的在线助教服务团 队。 997专业助教服务

#### 服务教师

当教师使用童程学 院上课的过程中遇到解 决不了的问题,当学生 作业量大教师没有经历 批改时,专业编程助教 帮助您。

#### 服务学生

当学生完成课堂练 习遇到BUG时,当学生 回家完成作业遇到问题, 当学生想更深入学习编 程时,专业的编程助教 帮助您。

#### 服务家长

当家长想了解孩子 的编程课学习情况时, 当家长想了解未来科技 发展趋势时,专业的编 程助教帮助您。

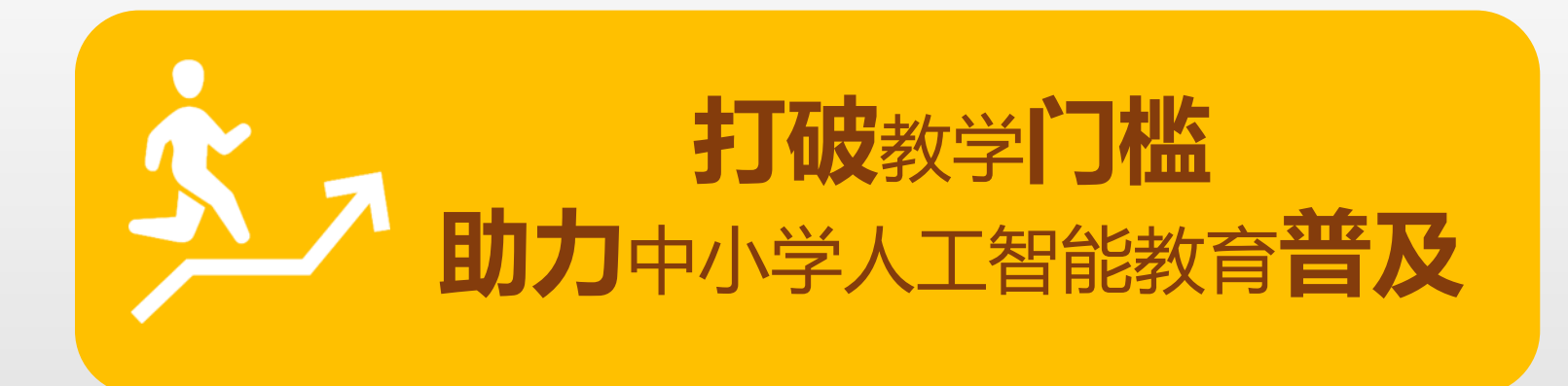

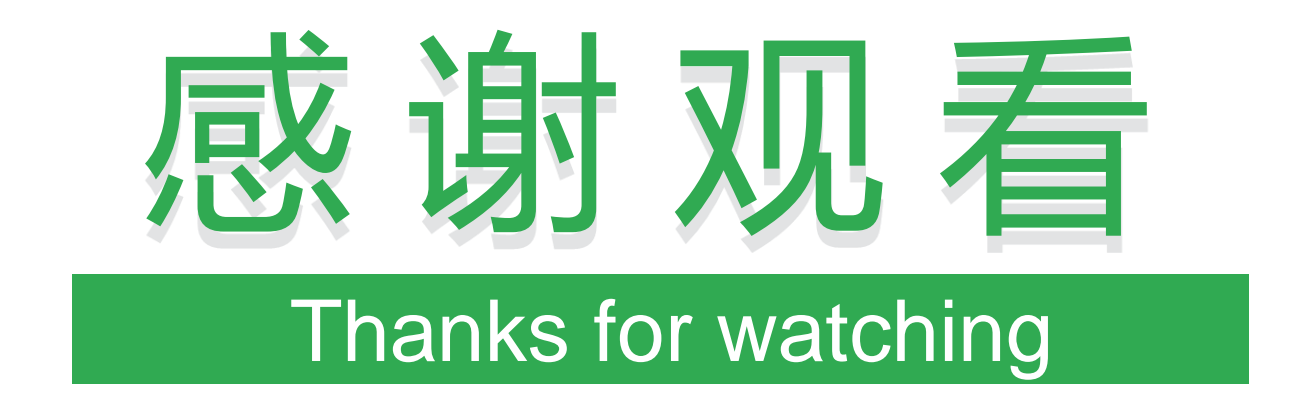